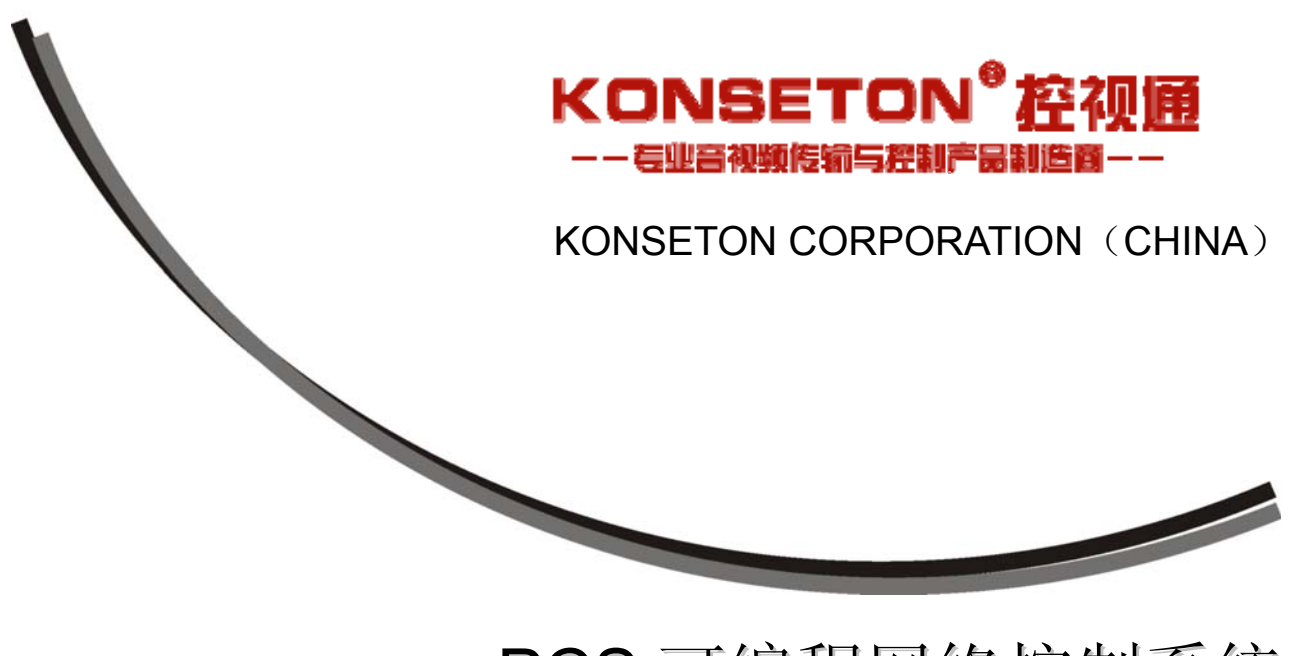

PCS 可编程网络控制系统 用户手册 V1.0版

广州市创臻电子科技有限公司

# 符号的意义

## ■ 安全指示

使用说明书和设备上都使用了符号,指出可能对用户或他人造成的伤害以及财产受损的风险,以便 您能够安全、正确地使用设备。指示及其含义如下。请确保在阅读说明书之前正确理解这些指示。

| $\triangle$            | 此为 A 级产品,在生活环境中,该产品可能会造成无线电干扰。在这种情况下,可能需要用户对<br>干扰采取切实可行的措施。 |  |
|------------------------|--------------------------------------------------------------|--|
|                        | 提醒使用者设备内出现未绝缘的危险电压可能会<br>导致人遭受电击。                            |  |
| CE                     | CE 认证表示此产品已经达到了欧盟指令规定<br>的安全要求,用户可放心使用。                      |  |
|                        | SGS 认证表示此产品已经达到了全球最大的瑞士通用公证行的质检标准。                           |  |
| ISO9001-2000           | 本产品通过 ISO9001 国际质量认证(认证机构:<br>德国莱茵 TUV)。                     |  |
| RISK OF ELECTRIC SHOCK | 警告:为了避免电击,请不要打开机盖,也不要<br>将无用的部分放在机箱内。请与有资格的服务人<br>员联系。       |  |

| ■ 一般信息指示 |
|----------|
|----------|

| ک | 列示了可能导致操作或设置不成功的内容及一些 |
|---|-----------------------|
|   | 需要注意的相关信息。            |

# 重要说明

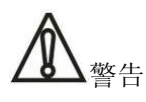

为确保设备可靠使用及人员的安全,请在安装、使用和维护时,遵守以下事项:

#### 安装时的注意事项

◆ 请勿在下列场所使用本产品:有灰尘、油烟、
 导电性尘埃、腐蚀性气体、可燃性气体的场所;暴
 露于高温、结露、风雨的场合;有振动、冲击的场合。电击、火灾、误操作也会导致产品损坏和恶化;

◆ 在进行螺丝孔加工和接线时,不要使金属屑和
 电线头掉入控制器的通风孔内,这有可能引起火
 灾、故障、误操作;

◆ 产品在安装工作结束,需要保证通风面上没有 异物,包括防尘纸等包装物品,否则可能导致运行 时散热不畅,引起火灾、故障、误操作;

◆ 避免带电状态进行接线、插拔电缆插头,否则容易导致电击,或导致电路损坏;

◆ 安装和接线必须牢固可靠,接触不良可能导致误操作;

◆ 对于在干扰严重的应用场合,高频信号的输入 或输出电缆应选用屏蔽电缆,以提高系统的抗干扰 性能。

#### 布线时的注意事项

◆ 必须将外部电源全部切断后,才能进行安装、 接线等操作,否则可能引起触电或设备损坏;

◆ 本产品通过电源线的接地导线接地,为避免电击,必须将接地导线与大地相连,在对本产品的输入端或输出端进行连接之前,请务必将本产品正确接地;

◆ 在安装布线完毕,立即清除异物,通电前请盖好产品的端子盖板,避免引起触电;

#### 运行和保养时的注意事项

◆ 请勿在通电时触摸端子,否则可能引起电击、 误操作;

◆ 请在关闭电源后进行清扫和端子的旋紧工作, 通电时这些操作可能引起触电;

 ◆ 请在关闭电源后进行通讯信号电缆的连接或 拆除、扩展模块或控制单元的电缆连接或拆除等操
 作,否则可能引起设备损坏、误操作;

◆ 请勿拆卸设备,避免损坏内部电气元件;

◆ 务必熟读本手册,充分确认安全后,再进行程序的变更、试运行、启动和停止操作;

#### 产品报废时的注意事项

◆ 电解电容的爆炸:电路板上的电解电容器焚烧时可能发生爆炸;

◆ 请分类收集和处理,不能投入生活垃圾中;

◆ 请按工业废弃物进行处理,或者按当地的环境 保护规定处理。 《PCS 可编程网络控制系统用户手册》主要介绍 KST-PCS 中控的操作方法,主要性能参数以及常见故障解决办法。

本手册只作为用户操作指示,不作为维修服务用途。自发行日期起,此后之功能或相关参数若有改变,将另作补充说明,详情可向厂商或各经销商查询。

本手册为 KONSETON Electronics 版权所有,未经许可,任何单位或个人不得将本手册之部分或其 全部内容作为商业用途。

本手册版权受《中华人民共和国著作权法》及其他知识产权法规保护。未经书面许可不得复印或散布。

| 臣  | L<br>く |
|----|--------|
| 臣国 | ¢<br>¢ |

| 第一                                                                                                    | · <i>章、综述</i>                                                                                                    | .1                                                                                                    |
|----------------------------------------------------------------------------------------------------|----------------------------------------------------------------------------------------------------|----------------------------------------------------------------------------------------------------|
| 1.1                                                                                                   | 功能特点                                                                                                    | .1                                                                                                    |
| 1.2                                                                                                   | 主机安装                                                                                                    | .1                                                                                                    |
| 第二                                                                                                    | <i>章、系统主机说明</i>                                                                                                    | .2                                                                                                    |
| 2.1                                                                                                   | 面板功能说明                                                                                                    | . 2                                                                                                    |
| 2.1                                                                                                   |                                                                                                    | י -<br>י                                                                                                    |
| 2.2                                                                                                   | 毎日 院 切                                                                                                    | د.<br>۲                                                                                                    |
|                                                                                                    | 2.2.2 KST-NET连接                                                                                                    | .3                                                                                                    |
| 笛二                                                                                                    | ·音、连接示音图                                                                                                    | 4                                                                                                    |
| <u></u><br>2 1                                                                                        | <i>午,之政为中国</i><br>亥体法按一音团                                                                                                    | . т<br>л                                                                                                    |
| 3.1                                                                                                   |                                                                                                    | . 4                                                                                                    |
| 第四                                                                                                    | 章、红外发射棒便用说明                                                                                                    | .5                                                                                                    |
| 4.1                                                                                                   | 功能特点                                                                                                    | . 5                                                                                                    |
| 4.2                                                                                                   | 连接说明                                                                                                    | . 5                                                                                                    |
| 第五                                                                                                    | <sup>-</sup> 章、技术参数                                                                                                    | .5                                                                                                    |
| 第六                                                                                                    | <i>章、软件说明</i>                                                                                                    | .6                                                                                                    |
| 61                                                                                                    | Control System 2010 编程软件                                                                                                    | 6                                                                                                    |
| 6.2                                                                                                   | Control system 2010 索准                                                                                                    | . 0                                                                                                    |
| 0.4                                                                                                   | Unition system 2010 又仅 ···································                                                                                                    |                                                                                                    |
| ()                                                                                                    |                                                                                                    |                                                                                                    |
| 6.3                                                                                                   | jdk1.4 安装                                                                                                    | . 8                                                                                                    |
| 6.3<br>6.4                                                                                            | jdk1.4 安装<br>配置正确的jdk路径                                                                                                    | . 8<br>. 9                                                                                                    |
| 6.3<br>6.4<br>6.5                                                                                     | jdk1.4 安装<br>配置正确的jdk路径<br>软件卸载                                                                                                    | . 8<br>. 9<br>. 9                                                                                                    |
| 6.3<br>6.4<br>6.5<br>6.6                                                                              | jdk1.4 安装<br>配置正确的jdk路径<br>软件卸载<br>代码组织与控制设备函数                                                                                                    | . 8<br>. 9<br>. 9<br>. 9                                                                                                    |
| 6.3<br>6.4<br>6.5<br>6.6                                                                              | jdk1.4 安装<br>配置正确的jdk路径                                                                                                    | • 8<br>• 9<br>• 9<br>• 9<br>• 9                                                                                                    |
| 6.3<br>6.4<br>6.5<br>6.6                                                                              | jdk1.4 安装<br>配置正确的jdk路径                                                                                                    | .8<br>.9<br>.9<br>.9<br>.11                                                                                                    |
| 6.3<br>6.4<br>6.5<br>6.6                                                                              | jdk1.4 安装<br>配置正确的jdk路径                                                                                                    | .8<br>.9<br>.9<br>.9<br>.11<br>15                                                                                                    |
| 6.3<br>6.4<br>6.5<br>6.6                                                                              | jdk1.4 安装<br>配置正确的jdk路径                                                                                                    | .8<br>.9<br>.9<br>.9<br>11<br>15                                                                                                    |
| 6.3<br>6.4<br>6.5<br>6.6                                                                              | jdk1.4 安装<br>配置正确的jdk路径                                                                                                    | .8<br>.9<br>.9<br>.9<br>11<br>15<br>15                                                                                                    |
| 6.3<br>6.4<br>6.5<br>6.6                                                                              | jdk1.4 安装         配置正确的jdk路径         軟件卸载         代码组织与控制设备函数         6.6.1 代码组织方式         6.6.2 控制设备函数         第写工程         6.7.1 新建工程         6.7.3 添加事件         6.7.4 红机学习                                                                                                    | .8<br>.9<br>.9<br>.9<br>11<br>15<br>15<br>16<br>17                                                                                                    |
| 6.3<br>6.4<br>6.5<br>6.6                                                                              | jdk1.4 安装         配置正确的jdk路径         软件卸载         代码组织与控制设备函数         6.6.1 代码组织方式         6.6.2 控制设备函数         编写工程         6.7.1 新建工程         6.7.2 添加设备         6.7.3 添加事件         6.7.4 红外学习         6.75 個入红外文件                                                                        | .8<br>.9<br>.9<br>.9<br>11<br>15<br>16<br>17<br>19<br>22                                                                                                    |
| 6.3<br>6.4<br>6.5<br>6.6                                                                              | jdk1.4 安装         配置正确的jdk路径         软件卸载         代码组织与控制设备函数         6.6.1 代码组织方式         6.6.2 控制设备函数         编写工程         6.7.1 新建工程         6.7.2 添加设备         6.7.3 添加事件         6.7.4 红外学习         6.7.5 倒入红外文件         6.7.6 编辑程序                                                    | .8<br>.9<br>.9<br>.11<br>15<br>15<br>16<br>17<br>19<br>22<br>23                                                                                                    |
| 6.3<br>6.4<br>6.5<br>6.6                                                                              | jdk1.4 安装         配置正确的jdk路径         软件卸载         代码组织与控制设备函数         6.6.1 代码组织方式         6.6.2 控制设备函数         编写工程         6.7.1 新建工程         6.7.2 添加设备         6.7.3 添加事件         6.7.4 红外学习         6.7.5 倒入红外文件         6.7.7 编译工程                                                    | .8<br>.9<br>.9<br>.9<br>11<br>15<br>15<br>16<br>17<br>19<br>22<br>23<br>23                                                                                              |
| <ul> <li>6.3</li> <li>6.4</li> <li>6.5</li> <li>6.6</li> <li>6.7</li> <li>6.8</li> </ul>              | jdk1.4 安装         配置正确的jdk路径         软件卸载         代码组织与控制设备函数         6.6.1 代码组织方式         6.6.2 控制设备函数         第写工程         6.7.1 新建工程         6.7.2 添加设备         6.7.3 添加事件         6.7.4 红外学习         6.7.5 倒入红外文件         6.7.6 编辑程序         6.7.7 编译工程         6.7.7 编译工程              | <ul> <li>.8</li> <li>.9</li> <li>.9</li> <li>.9</li> <li>.11</li> <li>15</li> <li>16</li> <li>17</li> <li>19</li> <li>22</li> <li>23</li> <li>23</li> <li>24</li> </ul> |
| <ul> <li>6.3</li> <li>6.4</li> <li>6.5</li> <li>6.6</li> <li>6.7</li> <li>6.8</li> <li>6.9</li> </ul> | jdk1.4 安装         配置正确的jdk路径         软件卸载         代码组织与控制设备函数         6.6.1 代码组织方式         6.6.2 控制设备函数         第写工程         6.7.1 新建工程         6.7.2 添加设备         6.7.3 添加事件         6.7.4 红外学习         6.7.5 倒入红外文件         6.7.6 编辑程序         6.7.7 编译工程         使用网络下载主机程序         工程例子 | <ul> <li>.8</li> <li>.9</li> <li>.9</li> <li>.9</li> <li>11</li> <li>15</li> <li>16</li> <li>17</li> <li>19</li> <li>22</li> <li>23</li> <li>24</li> <li>25</li> </ul>  |

| 6.9.1 | 控制主机继电器       |  |
|-------|---------------|--|
| 6.9.2 | 级联和调用模块实例     |  |
| 6.9.3 | 墙上面板          |  |
| 6.9.4 | 灯光与音量控制       |  |
| 6.9.5 | 两路继电器互锁       |  |
| 6.9.6 | 重复按下按钮不影响延时操作 |  |
| 6.9.7 | 矩阵的控制         |  |
| 第七章、常 | 见问题与排除        |  |

## 第一章、综述

KST-PCS 是 KONSETON 自主研发的网络通讯型控制主机,采用主频高达 667MHz 的 32 位内嵌式处理器,ARM11 CPU,256M 内存,1G Flash闪存。

KST-PCS 可编程网络控制主机提供了三类网络(KST-NET、KST-LINK、Ethernet)及多种控制端口,含IR(红外)、I/O(数字输入/输出)、RELAY(弱电继电器)、COM口等。

采用先进的集成技术,提供高速准确的集中控 制环境、开放式的用户编程界面,可完成各种复杂 的控制接口编程。

## 1.1 功能特点

◆ 采用欧美流行的外观设计,线条流畅,融入时 尚新意;

◆ ARM11 CPU, 256M DDR 内存, 1G Flash 闪存;

◆ 采用 667MHz 主频的 32 位内嵌式处理器;

◆ 8路独立可编程的红外发射接口,支持控制多 台相同或不同的红外设备;

◆ 8 路独立可编程 RS-232/422/485 控制接口,
 用户可编程设置多种控制协议和代码;

◆ 8路弱电继电器接口;

♦ 8 路数字输入/输出 IO 接口;

◆ 三种网络通讯: KST-NET、KST-Link、 Ethernet;

- ◆ USB2.0 编程通讯接口;
- ◆ 内嵌式红外学习器,方便调式和维护;
- ◆ 支持本地及远程多种控制方式;

◆ 国际通用宽适配电源设计 (AC100~240V), 适用任何国家和地区。

## 1.2 主机安装

KST-PCS 可编程网络控制主机可以安装在标准 19 英寸机柜上,主机标配附件含一对机柜安装 支架,装配方式见下图。

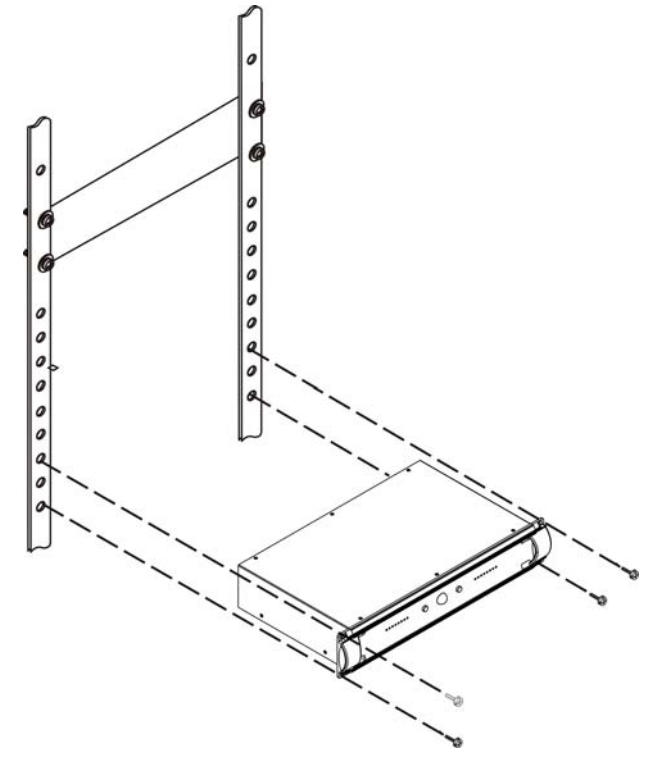

## 第二章、系统主机说明

## 2.1 面板功能说明

KST-PCS 前面板:

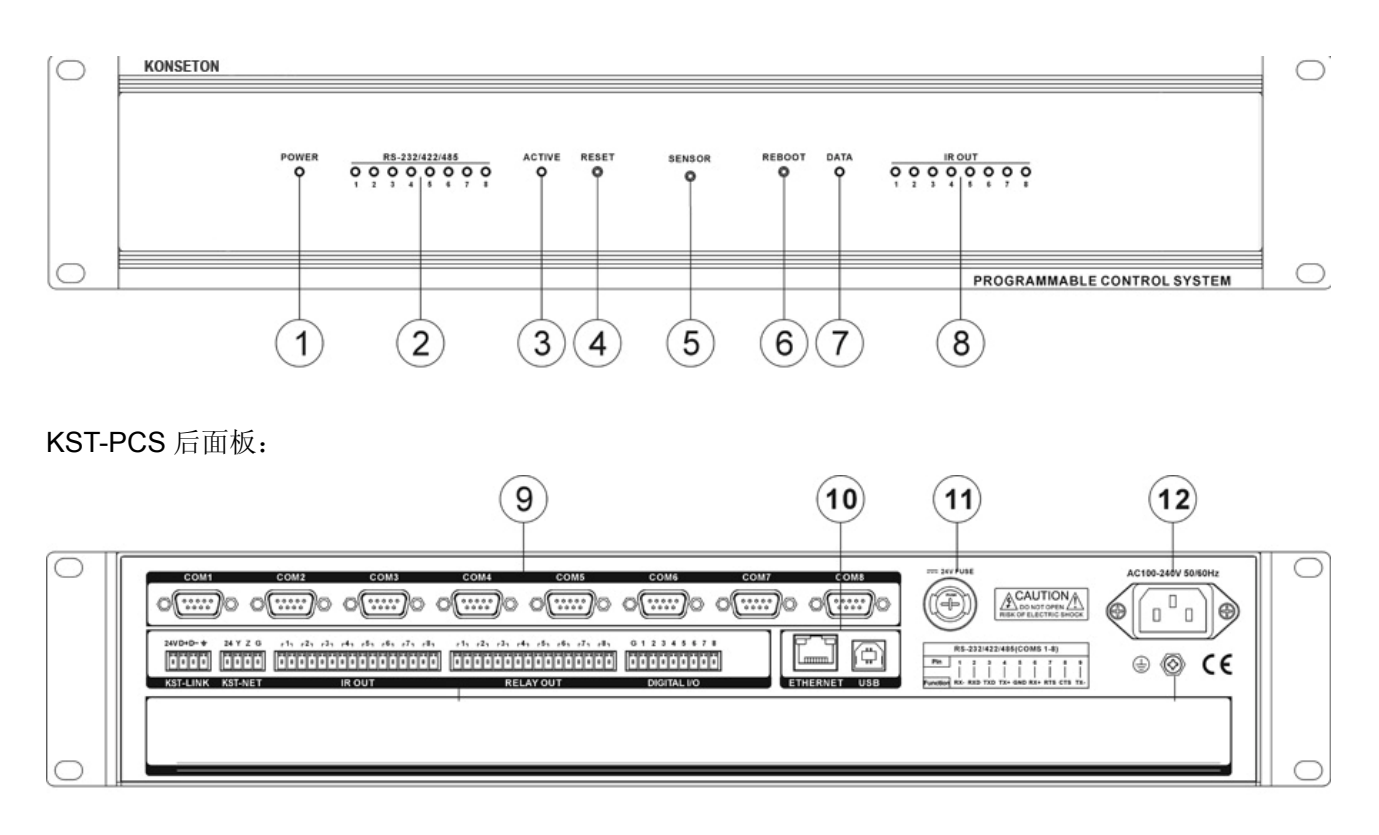

#### 1) POWER——主机电源指示灯

- 2) RS-232/422/485——COM 数据收发指示灯 支持 8 路 COM 接口信号指示,当 COM 口发 送或接收数据时,相应的指示灯会闪亮,TX 是信 号发送指示灯,RX 是信号接收指示灯。
- 3) ACTIVE——状态灯

#### 4) RESET——复位按键

当主机被下载了非法的用户程序(如死循环) 导致主机状态异常,可通过 RESET 清空用户程序。

具体操作方法:断开主机电源按住 RESET 键, 给主机上电(不要松开 RESET 键),此时主机会连 续发出"滴、滴"声响,约7~8次"滴"声后松开 RESET 键,此时主机内非法用户程序被清空,主 机恢复正常。

#### 5) SENSOR——红外接收窗口

KST-PCS 可编程网络控制主机提供了内置红 外学习器, SENSOR 用于完成红外学习中的红外 信号接收功能。

#### 6) REBOOT——重启按键

当系统在操作不当时出现死机状态可按此 键,重启系统。

### 7) DATA——数据信号指示灯

如数据信号正常传输,此指示灯亮起,反之不 亮。

## 8) IR OUT——红外信号指示灯

支持 8 路红外信号指示,当主机对外部受控设备发送红外控制信号时,对应的指示灯闪亮。

#### 9) COM 接口

包含 8 路可编程双向串行通讯接口 DB9(公) 接口类型,支持 RS-232/422/485 通讯格式。

KST-LINK——高速总线接口、扩展用

#### KST-NET——KST-NET 总线

KONSETON 内部通讯接口(类 RS-485 协议) 4 芯凤凰接口类型,可连接 KONSETON 各类外部 网络设备,如电源控制器,调光器,音量控制器、 无线接收器,有线触摸屏等。

### IR OUT——红外控制接口

包含 8 路独立可编程红外控制接口(38KHE) 载波,以控制多种相同或不同设备,如 DVD、VCR、 MD 等的播放、暂停、停止、进出仓等。

2 芯凤凰接口类型,需配合红外发射棒使用。 将红外发射棒连接到红外控制接口,发射端放在受 控设备红外接收窗口前使用(距离不大于 15CM)。

#### RELAY OUT——弱电继电器接口

提供8路继电器的常开接口,可驱动AC

0.3A/125V 或者 DC 0.3A/110V、 DC 1A/30V 以下的负载,可以控制符合以上负载类型的各类相关电器设备的开关,实现以小电流低电压驱动大电流高电压的负载。

### DIGITAL I/O——I/O(输入输出)接口

提供 8 路可由软件编程的 I/O 输入输出控制接口,可提供 5V/10mA 负载输出或接收 0~5V(10mA 负载电流)的信号输入。

#### 10) ETHERNET——以太网接口

用于连接外部网络实现与无线(WiFi)触摸屏 的通讯或以太网远程控制,用户程序下载、系统诊 断、红外学习等。

#### USB——USB2.0 通讯接口

与电脑的 USB 口连接完成其他操作。

11) 24V 保险

#### 12) AC 100V~240V——系统电源

系统电源输入,开关电源 AC100V~240V 50/60Hz 自适应。

## 2.2 接口说明

#### 2.2.1 COM口脚位功能说明

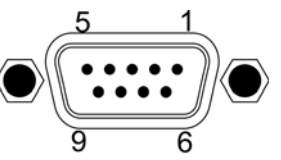

| 脚位 | 信号   | 说明                    |  |  |  |
|----|------|-----------------------|--|--|--|
| 1  | סעס  | RS-485 协议用,和 9 脚接在一起作 |  |  |  |
|    | RAD. | 为 RS-485 "-"          |  |  |  |
| 2  | RXD  | RS-232 协议用,接收数据       |  |  |  |
| 3  | TXD  | RS-232 协议用,发送数据       |  |  |  |
| 4  |      | RS-485 协议用,和 6 脚接在一起作 |  |  |  |
| 4  | INDT | 为 RS-485 "+"          |  |  |  |
| 5  | GND  | 信号地                   |  |  |  |
| 6  |      | RS-485 协议用,和4 脚接在一起作  |  |  |  |
| 0  | KAD+ | 为 RS-485 "+"          |  |  |  |
| 7  | RTS  | RS-232 协议用,请求发送       |  |  |  |
| 8  | CTS  | RS-232 协议用,清除发送       |  |  |  |

| Q | חצד | RS-485 协议用, | 和 | 1 | 脚接在一 | 起作 |
|---|-----|-------------|---|---|------|----|
| 9 | IND | 为 RS-485"-" |   |   |      |    |

## 2.2.2 KST-NET连接

外部设备(KST-NET)的连接支持串、并联多 类灵活的连接方式,连接时请注意 24、Y、Z、G 一一对应的连接关系,参考的连接见下图:

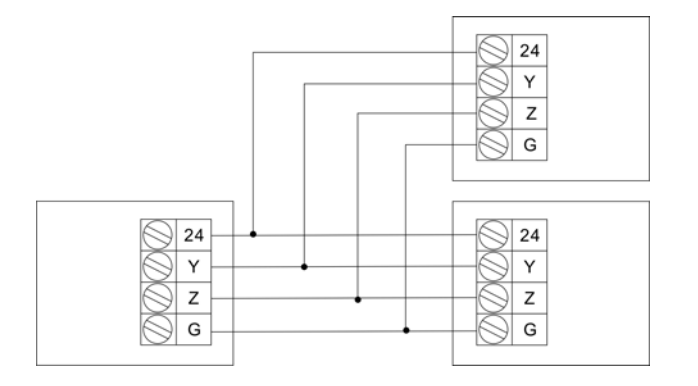

# 第三章、连接示意图

## 3.1 系统连接示意图

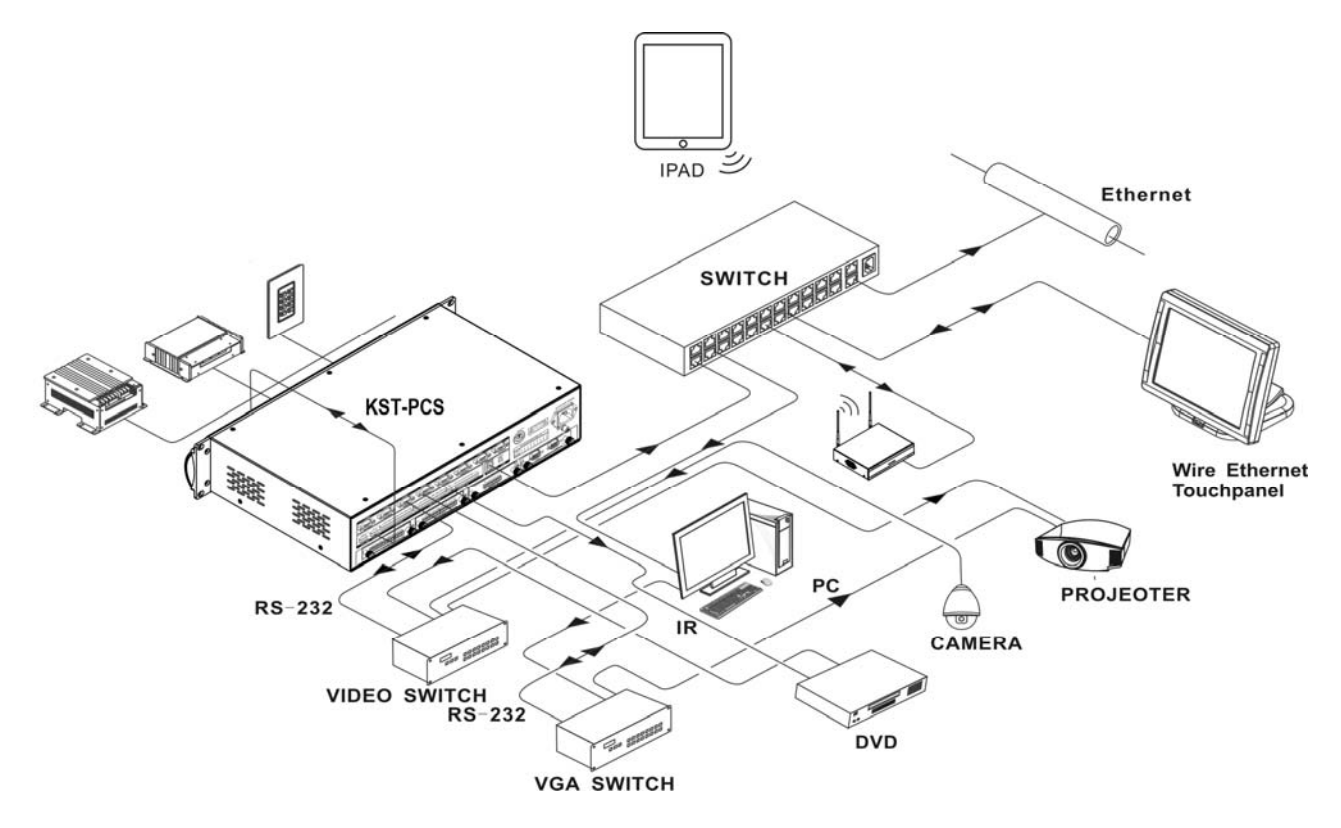

## 第四章、红外发射棒使用说明

## 4.1 功能特点

红外发射棒主要用于配合控制主机控制红外 受控设备(如 DVD、VCR等),它是一个装在黑色 小型塑料外壳中的红外发射管,有正、负极之分, 当安装需要延长红外控制长度时,应按二极管"正 向导通、反向截止"的特性判定正确的接线脚位。 KONSETON 控制系统用户可通过两种途径获得所 需红外优码文件:

- 从 Control System Builder 软件 "User IR Module"中搜寻(其中收录了目前市面上绝大 多数各种品牌、各类型号设备红外代码文件);
- 2、利用控制主机内置红外学习器及 IR Manger 红 外代码管理软件自行生成。

## 4.2 连接说明

将红外发射棒一端连接至中控主机的红外发

# 第五章、技术参数

| 功能说明                   | KST-PCS                |  |
|------------------------|------------------------|--|
| 内存                     | 256M DDR-RAM, 1G FLASH |  |
| KST-NET、 KST-LINk 及以太网 | 7                      |  |
| (TCP/IP)               | 行                      |  |
| 红外独立发射端口               | 8 路                    |  |
| 数字 1/0 口               | 8 路                    |  |
| 弱电继电器接口                | 8 路                    |  |
| RS-232/422/485 通讯串口    | 8 路                    |  |
| USB 接口                 | 1 路                    |  |
| 扩展插口                   | 有                      |  |
| 接地线孔                   | 有                      |  |
| 机箱尺寸                   | 2U                     |  |
| 重量                     | 约 4.5KG                |  |
| AC100—240V 自适应电源       | 有                      |  |

射端口,另一端固定至受控设备的红外接收窗口, 或与受控设备的红外接收窗口的垂线小于45°,距离 红外接收窗口小于20cm的空间范围内。

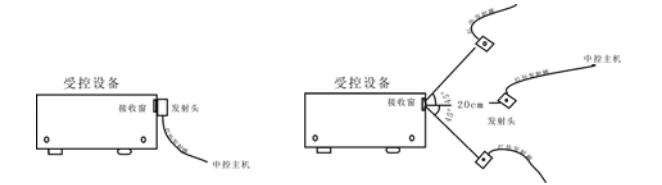

# 第六章、软件说明

## 6.1 Control System 2010 编程软件

Control System 2010 是针对 KONSETON 第 三代可编程中控主机(PCS)开发的编程软件,该软 件所实现的功能都是基于 PCS 中控主机,故不能 用该软件编写工程控制 PCM 系列可编程中控主 机。而可编程就是用 Control System 2010 软件编 写控制 PCS 主机各种电气设备的工程文件,并能 根据用户所设定的特定逻辑进行控制。

#### 操作系统

Windows XP 操作系统平台/ VISTA/ WIN7

## 6.2 Control system 2010 安装

Control system 2010 软件可以通过配套光盘 获得,也可以通过 KONSETON 站点 http://www.KONSETON.com.cn 获得最新版本。

安装 Control system 2010 步骤如下:双击 Control system 2010 安装程序,运行安装向导, 如图:

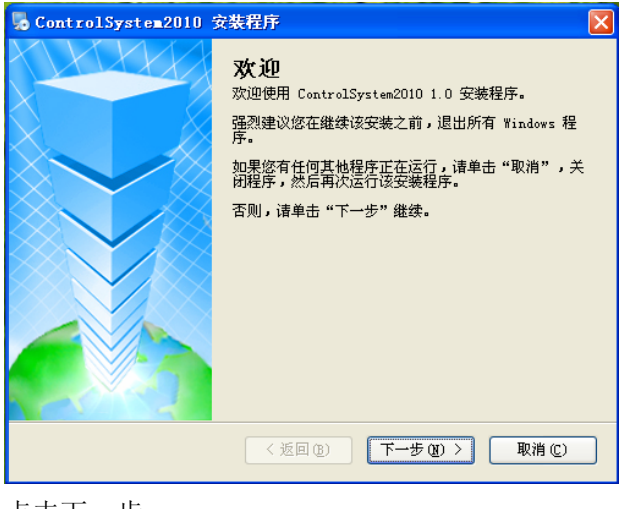

点击下一步

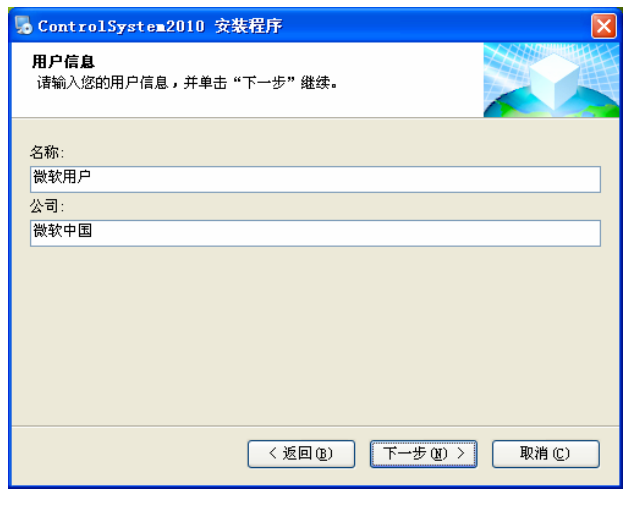

#### 再点击下一步

| 🌄 ControlSystem2010 安裝程序                                                                                                    | X      |
|----------------------------------------------------------------------------------------------------|--------|
| <b>选项</b><br>选择一个选项,并单击"下一步"继续。                                                                                                    |        |
| <ul> <li>请选择以下选项之一:</li> <li>● 中文</li> <li>● 英文</li> <li>● 英文</li> <li>● 学校(10) (10) (10) (10) (10) (10) (10) (10)</li></ul> | 取消 (2) |
|                                                                                                    |        |

选择自己需要的语种,点击下一步

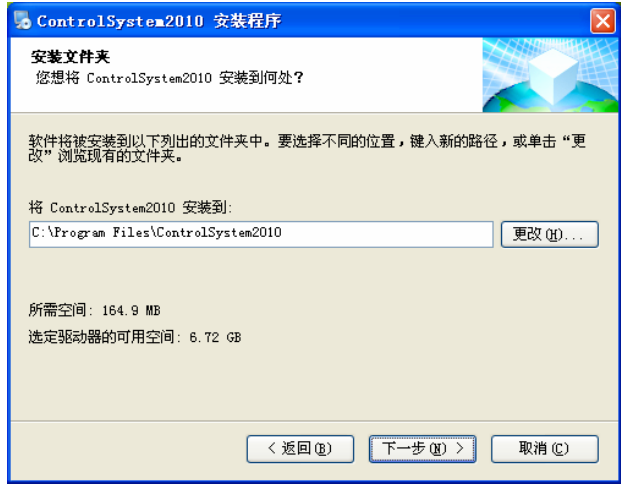

点击更改可选择安装路径,点击下一步

| <mark>赐</mark> ControlSystem2010 安装程序            |        |
|--------------------------------------------------|--------|
| <b>正在安装</b> ControlSystem2010<br>请稍候             |        |
|                                                  |        |
| U: Vfrogram Files\LontrolSystem2UlU\Standard.mdb |        |
|                                                  |        |
|                                                  |        |
|                                                  | 取消 (C) |

安装向导提示安装进度,如需此时退出安装, 可以按取消键退出。

| 😼 ControlSystem2010 安裝程序 🛛 🛛 🔀                                |
|---------------------------------------------------------------|
| 快捷方式文件夹<br>您想将快捷方式安装到何处?                                      |
| 快捷方式图标将在下面指出的文件夹中创建。如果您不想使用默认文件夹,您可以键入<br>新的名称,或从列表中选择现有的文件夹。 |
| 快捷方式文件夹:                                                      |
| ControlSystem2010                                             |
| <ul> <li>● 只对当前用户安装快捷方式</li> <li>● 使快捷方式对所有用户都可用</li> </ul>   |
| < 返回 @) 下一步 @) > 取消 ©)                                        |

输入创臻方式名称(通常使用默认名称),点 击下一步。

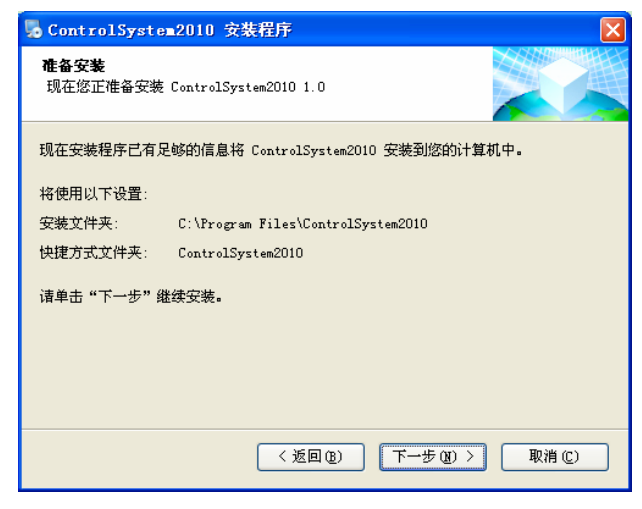

确认设置无误后点击下一步

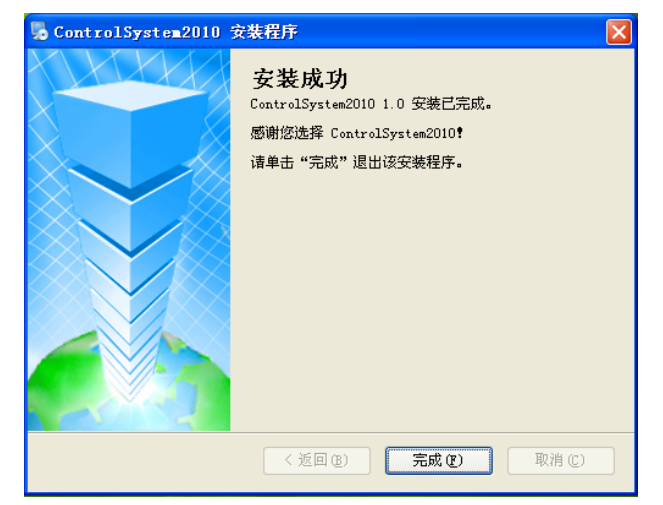

程序安装成功,按 完成退出。这时桌面上会 生成一个 Control system 2010 的创臻方式。如 图:

安装完毕后,我们还需要安装 JDK1.4 软件, 不然我们编译工程的时候会出现编译错误,如图:

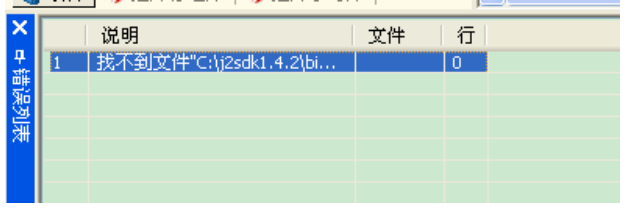

## 6.3 jdk1.4 安装

jdk1.4 软件可以通过配套光盘获得,也可以通过网上获得。

安装 jdk1.4 步骤如下:双击 jdk1.4 安装程序, 运行安装向导, 如图:

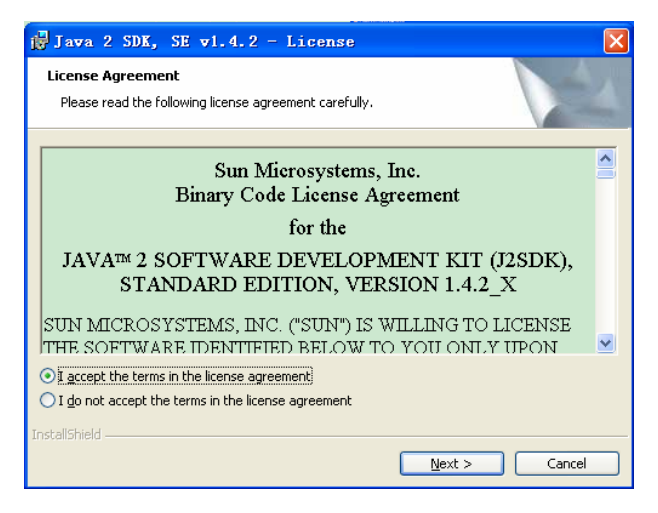

选择 I accept the terms in the license agreement (我接受许可协议中的条款)后点击 Next

| 🕞 Jawa 2 SDK, SE v1.4.2 - Custom Setu                                                                                           | p 🔀                                                                                                    |
|----------------------------------------------------------------------------------------------------|----------------------------------------------------------------------------------------------------|
| <b>Custom Setup</b><br>Select the program features you want installed.                                                          | N-2                                                                                                    |
| Select optional features to install from the list below. You ca<br>installation by using the Add/Remove Programs utility in the | n change your choice of features after<br>Control Panel                                                                              |
| Development Tools     Demos     Source Code     Public Java Runtime Environment                                                 | Feature Description<br>The Java 2 SDK, SE v1.4.2,<br>including private (2re1.4.2. This<br>will require 120 MB on your hard<br>drive. |
| Install to:<br>C:\j2sdk1.4.2\<br>InstallShield                                                                                  |                                                                                                    |
| < <u>B</u> ack                                                                                                    | Next > Cancel                                                                                                    |

点击 Change...可选择想要安装路径,然后点击 Next

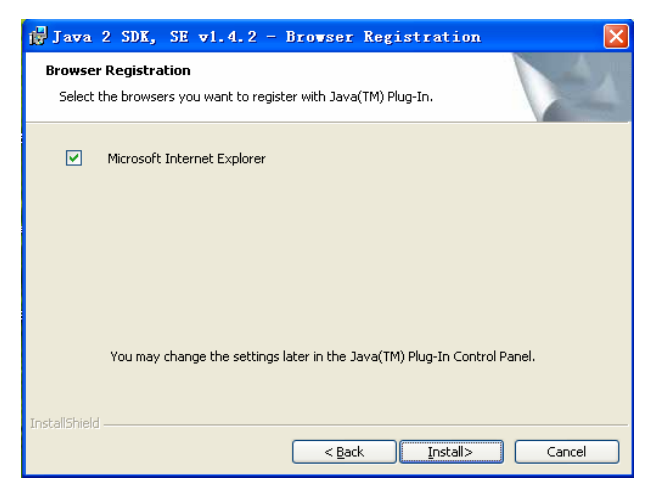

#### 点击 Install

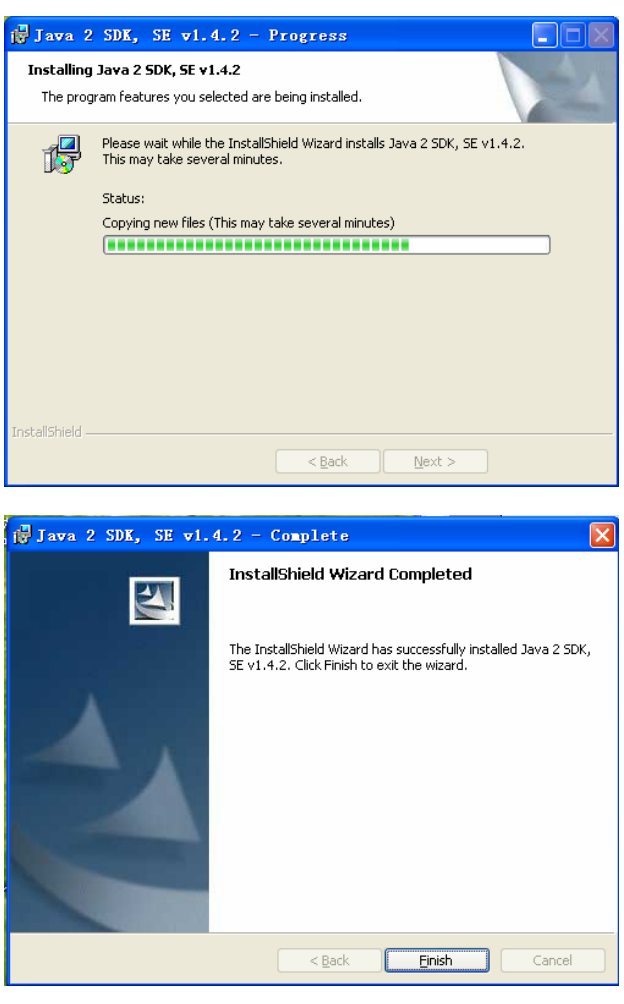

点击 Finish 完成安装。

## 6.4 配置正确的jdk路径

安装完毕后我们双击桌面 Control System 2010 创臻方式进入 Control System 2010

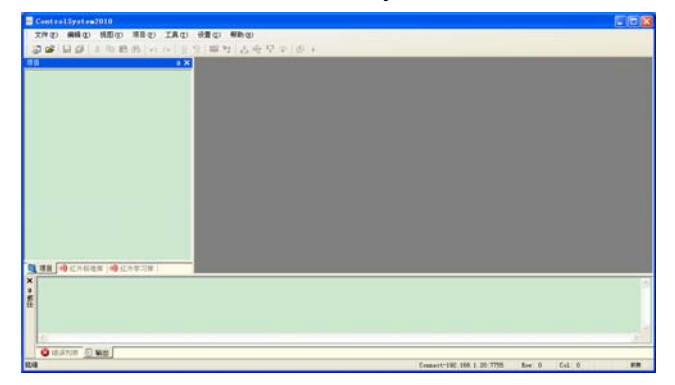

选择菜单"设置""选项"

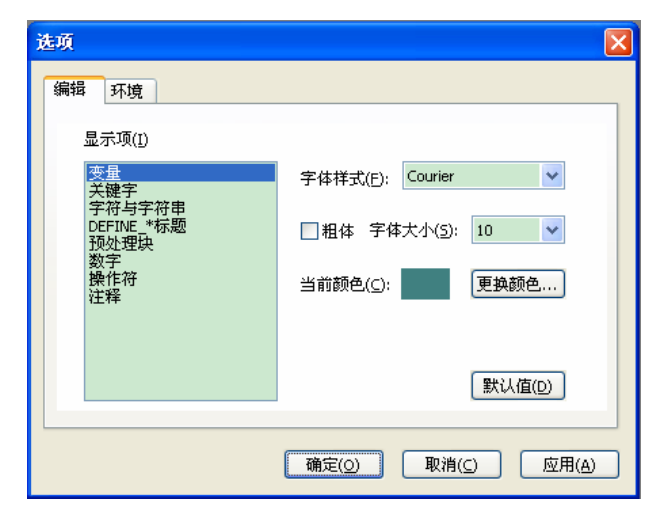

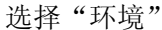

| 选项 🛛 🗙                                                   |
|----------------------------------------------------------|
| 编辑环境                                                     |
| - 文仕主祥                                                   |
| 文件关联后将用本程序打开所有扩展名为的"cprj" 文件关联<br>和"cht"的文件              |
|                                                          |
| jdk版本必须为1.4                                              |
| 示例:C:\Program Files\jdk1.4.0                             |
| JDK路径: C:\j2sdk1.4.2 浏览(B)                               |
|                                                          |
| ()<br>()<br>()<br>()<br>()<br>()<br>()<br>()<br>()<br>() |

点击浏览选择正常的 jdk1.4 软件安装路径。

注:如果安装 jdk1.4 软件时没修改安装路径则不需 要修改

## 6.5 软件卸载

《Control system 2010》软件卸载方法如下: 在【开始】/【控制面板】里点击"添加或删除程 序",在其弹出的对话框里找到里《Control system 2010》软件标识,点删除,系统会自动地删除 《Control system 2010》的所有文件、程序组和创 臻方式。

## 6.6 代码组织与控制设备函数

Contorl System 2010 需要通过我们编制工程 代码才能实现相应的功能。因此在编写 PGMIII 主

机程序前,我们需要先了解一下 Contorl System 2010 代码组织与相应的控制函数(用户也可以通过 Contorl System 2010 帮助文档了解)。

## 6.6.1 代码组织方式

1、一个程序是有以下若干个块组成的:

每个块都有其特定的功能;如"DEFINE\_DEVICE" 专门用来定义设备,程序里要 用到的设备都必须在这个快 里进行定义。不建议改变各块 之间的顺序。

// 设备定义块 DEFINE\_DEVICE

// 常量定义块 DEFINE\_CONSTANT

// 变量定义块 DEFINE\_VARIABLE

// 函数定义块 DEFINE\_FUNCTION

// 程序初始化语句块

| DEFINE_START                    | 即指定设备时,事件对指定设备有效。 当参数为0                      |
|---------------------------------|----------------------------------------------|
| 11 印度研究等户地                      | 个时,事件对所有设备有效。事件中可以有啊应"按                      |
| // 程序值坏语句块                      | 下"、"松井"、"按住"、"整个按键过程"四                       |
| DEFINE_PROGRAME                 | 种 动作的函数。事件处理代码必须放到相应的函<br>教业中                |
| 11 事件完义执                        | 数ヨ中。<br>DUTTON EVENT/(dovice) [ liepNumber]) |
|                                 |                                              |
| DEFINE_EVENT                    |                                              |
| 2 下面为十家解析—下冬完义也.                | s                                            |
| DFFINE DEVICE: 设备定义协            | ↓<br>// 当按钮按下去时执行的动作                         |
| 设备定义必须放在此块中。                    |                                              |
| 改田 <u>仁</u> 人五次放任此头十。           | RELEASE()                                    |
| DEFINE COMBINE: 设备定义中           |                                              |
| 这模块只要是针对多鲉摸屈的情况 加实际中            | 1                                            |
| 以快火八女足竹 川夕 風快所 时 由 见。 如 天 称 十   | // 当按钮松手时执行的动作                               |
| 需要多个鼬屈屈设备, 该模块可以很好的匹配,          |                                              |
|                                 | ,<br>HOLD( <time>[TRUEIEALSE1)</time>        |
| DFFINE VARIABLE:                |                                              |
| 李昰完♥必须放在此中中                     | // 当按钮按住时过了名长时间/武每隔名长行                       |
| 文重化入五次从在此次十。                    | 的动作                                          |
| DEFINE CONSTANT: 堂景完义中          | H <b>J -</b> 9 <b>J</b>   F                  |
| 堂量定义必须放在此块中。                    | 3                                            |
| 市重化人名次欣住此次十。                    |                                              |
| DEFINE FUNCTION: 函数定义中          | {                                            |
| 函数定义必须放在此块中。                    | // 当按钮被按住时重复做的动作                             |
|                                 |                                              |
| DEFINE TIMER: 定时器定义块            | }                                            |
| 定时器定义必须放在此块中。对于一些实际要            | J                                            |
| 求,可能需要定义一个时钟,一些动作需要每隔一          | ◆ 拉条事件                                       |
| 段时间执行一次。                        | 语法规则: 参数可以是0个、1个、2个。有2个                      |
|                                 | 参数,即制定设备名和通道号时,事件只对指定设                       |
| DEFINE START: 程序初始化语句块          | 备、指定 JionNumber 有效: 当有 1 个参数,即指              |
| 当程序开始执行时,将首先执行这里的语句。            | 定设备时,事件对指定设备有效。 当参数为 0 个                     |
| 可以利用程序初始语句块完成程序的一些初始化           | 时,事件对所有设备有效。                                 |
| 工作,如初始化变量、执行以下初始操作等。            | LEVEL EVENT([device] [, JionNumber])         |
|                                 | {                                            |
| DEFINE EVENT: 事件定义块             | 、<br>// 当按拉条变化时执行的动作                         |
| 事件定义必须放在此块中。                    | }                                            |
| 主要有以下3种事件:                      | -                                            |
| ◆ 按钮事件                          | ◆ 数据事件                                       |
| 语法规则:参数可以是0个、1个、2个。有2个          | DATA_EVENT([device])                         |
| 参数,即制定设备名和 jionNumber 时,事件只对    | {                                            |
| 指定设备、指定 jionNumber 有效;当有 1 个参数, | ONLINE()                                     |

11

```
{
    // 当收到设备的数据在线指令时执行的动作
}
OFFLINE()
{
    // 当收到设备的数据离线指令时执行的动作
}
ONERROR()
{
```

// 当收到设备的数据错误指令时执行的动作

# } ONDATA()

```
{
// 当收到设备的数据时执行的动作
}
```

}

## DEFINE\_PROGRAME: 程序循环语句块

程序开始运行后,这里的语句将被不断的循环

执行。可以在这里做一些监视工作,如监视某些设备的状态是否正常等。

## 6.6.2 控制设备函数

如果你想设备实现各种功能,就是需要控制设 备函数来实现的。可想而知了解设备控制函数对我 们来说是何等重要。

接下来我们来了解一下控制设备函数吧。(也可以通过 Contorl System 2010 帮助文档了解)。

## 6.6.2.1 SEND\_IRCODE

Void

SEND\_IRCODE(String dev,int channel,String str) 功能:发送红外数据

## Parameters:

dev - : 红外设备 channel - : 设备通道号 str - : 红外数据 HEX String

## 示例:

IR\_M = M:1000; //定义主机版上的红外设备 IR\_M //向 IR\_M 的 1 通道发送红外码 // 其中

IRCODE<"StanderIRDb:3M:CODEC:VCS3000:P OLYCOM1:6289:6 (MNO)">为标准库中 3M 公司, // CODEC 类型, VCS3000 型号, POLYCOM1 受 控终端, 红外标本号 6289 下的 (MNO) 红外码, // 调用该函数,将从标准库中提取匹配的红外码发 送出去。

SEND\_IRCODE(IR\_M,1,IRCODE<"StanderIRDb :3M:CODEC:VCS3000:POLYCOM1:6289:6 (MNO)">);

## 6.6.2.2 ON\_RELAY

void **ON\_RELAY**(String dev,int channel) 功能: 打开继电器

## Parameters:

dev - :继电器设备 channel - :设备通道号

#### 示例:

RELAY\_M = M:1000:RELAY; //定义主机板号为 1000 的继电器 ON\_RELAY(RELAY\_M,2); // 打开主机板号为 1000 上的继电器的第 2 路。

## 6.6.2.3 OFF\_RELAY

void OFF\_RELAY(String dev,int channel) 功能:关闭继电器 Parameters:

dev - :继电器设备 channel - :设备通道号

#### 示例:

RELAY\_M = M:1000:RELAY; //定义主机板号 为 1000 的继电器 OFF\_RELAY(RELAY\_M,2); // 关闭主机板号为 1000 上的继电器的第 2 路。

6.6.2.4 SET\_COM void SET\_COM(String dev,

int channel, long sband, int databit, int jo, int stopbit, int dataStream, int comType)

#### 功能:设置 COM 口

#### Parameters:

dev - :设备名称 channel - :设备通道号 sband - : 波特率 databit - : 数据位 1~8 jo - : 奇偶位 0: 无, 1: 奇数, 2: 偶数, 3: 标 记, 4: 空格 stopbit-:停止位 10,15,20,对应 10=1,15=1.5,20=2 dataStream - : 数据流: 0: 无, 1: xon/xoff, 2: 硬件

comType - : 串口通信方式 232、485、422 不为 这三个值默认为 232 示例:

Com\_m = M:1000:COM; //定义主机板号为 1000 的串口 // 设置串口 Com\_m 第 1 路(即定义主机板号为 1000 的第一个串口)的 // 波特率为 9600,数据位为 8,无奇偶,停止位为 1,数据流无,通信方式为 232 SET\_COM(Com\_m,1,9600,8,0,10,0,232);

## 6.6.2.5 SEND\_COM

void SEND\_COM(String dev,int channel, String str) 功能: 串口数据发送 Parameters: dev - : 串口设备 channel - :设备通道号 str - : 串口数据,支持两种格式。 1: 直接透传字符串数据(将字符串原封不动发往 串口), 2:转换 16 进制字符串(遇到 0x 或 0X 打头开始的字符串,将字符串作为 16 进制的字符串进行转换后发送。如发送 0x3132,串口收到为"12"的字符串) **示例:** 

12

Com\_m = M:1000:COM; //定义主机板号为 1000 的串口

SEND\_COM(Com\_m,1,"1234"); // 向主机板的 1 路串口发送字符串"1234"

SEND\_COM(Com\_m,1,"0x31323334"); // 向主机 板的 1 路串口发送字符串"1234"

#### 6.6.2.6 SEND\_IO

void SEND\_IO(String dev,int channel,int val) 功能: 控制 IO 口

Parameters:

dev - : io 设备 channel - :设备通道号 val - : 数值 0 | 1

#### 示例:

Io\_m = M:1000:IO; //定义主机板号为 1000 的 IO

SEND\_IO(Io\_m,1,0); //向 Io\_m 的第一路输出低电 平

#### 6.6.2.7 READ\_IO

int **READ\_IO**(String dev,int channel) 功能:控制 IO 口 **Parameters:** 

dev - : io 设备 channel - :设备通道号 Return: 返回 IO 口 channel 路的高低屏状态,为 0 或 1 值,其他为出错。

#### 示例:

Io\_m = M:1000:IO; //定义主机板号为 1000 的 IO int iostate =READ\_IO(Io\_m,1); //读取 Io\_m 的第一 路的状态

#### 6.6.2.8 SEND\_LITE

void **SEND\_LITE**(String dev,int channel,int val) 功能: 控制灯光

## PCS 可编程网络控制系统用户手册

Parameters:

dev - :灯光设备 channel - :设备通道号 val - : 模拟量 (注: 该模拟量取值范围为 0 -65535)

示例**:** 

lite\_n = N:8:LITE; //定义 NET 号为 8 上的的灯光设备 SEND\_LITE (lite\_n,1,65535); //向 lite\_n 的第一路 发送模拟量 65535

## 6.6.2.9 ON\_VOL

void **ON\_VOL**(String dev,int channel) 功能:打开音量

Parameters: dev - :音量设备 channel - :设备通道号

**示例:** vol\_N = N:9:VOL; //定义 NET 设备号为 9 的音量设 备 vol\_N

ON\_VOL(vol\_N,1); //打开 vol\_N 的第一路

## 6.6.2.10 OFF\_VOL

void **OFF\_VOL**(String dev,int channel) 功能:关闭音量

Parameters: dev - :音量设备 channel - :设备通道号

**示例:** vol\_N = N:9:VOL; //定义 NET 设备号为 9 的音量设 备 vol\_N ON\_VOL(vol\_N,1); //关闭 vol\_N 的第一路

6.6.2.11 SET\_VOLTOTOL void SET\_VOLTOTOL(String dev,int channel,int val) 功能:控制总音量部分 Parameters: dev - :音量设备 channel - :设备通道号 val - : 模拟量(注: 该模拟量取值范围为 0 -65535)

#### 示例:

vol\_N = N:9:VOL; //定义 NET 设备号为 9 的音量设 备 vol\_N SET\_VOLTOTOL(vol\_N,1,600);//设置 vol\_N 设备 第一路总音量值为 600

## 6.6.2.12 SET\_VOLHIGHT

void

**SET\_VOLHIGHT**(String dev,int channel,int val) 功能: 控制高音部分

Parameters: dev - :音量设备 channel - :设备通道号 val - : 模拟量(注: 该模拟量取值范围为 0-65535)

**示例:** vol\_N = N:9:VOL; //定义 NET 设备号为 9 的音量设 备 vol\_N

SET\_ VOLHIGHT (vol\_N,1,600);//设置 vol\_N 设备 第一路高音部分音量值为 600

## 6.6.2.13 SET\_VOLLOW

void SET\_VOLLOW(String dev,int channel,int val) 功能:控制低音部分 Parameters:

dev - : 音量设备 channel - :设备通道号 val - : 模拟量(注: 该模拟量取值范围为 0-65535)

## 示例:

vol\_N = N:9:VOL; //定义 NET 设备号为 9 的音量设 备 vol\_N SET\_VOLLOW (vol\_N,1,600);//设置 vol\_N 设备第 一路低音部分音量值为 600

#### 6.6.2.14 UP\_WM

#### void **UP\_WM**(String dev,int channel)

功能:给墙上面板发送弹起信息,用于触摸屏和墙上面板控制同一设备时的消息交互。

## Parameters:

dev - :面板设备 channel - :设备通道号

### 示例:

wm\_N = N:14:WM; // 定义 NET 设备号为 14 的墙 上面板设备

UP\_WM(wm\_N,1);//要求 wm\_N 设备的第一路是 弹起状态

## 6.6.2.15 DOWMP\_WM

#### void **DOWN\_WM**(String dev,int channel)

功能:给墙上面板发送按下信息,用于触摸屏和 墙上面板控制同一设备时的消息交互。

### Parameters:

dev - :面板设备

channel -:设备通道号

## 示例:

wm\_N = N:14:WM; // 定义 NET 设备号为 14 的墙 上面板设备

**DOWN\_WM(wm\_N,1)**;//要求 wm\_N 设备的第一路 是按下状态

## 6.6.2.16 DEV\_REG

void **DEV\_REG**(String dev, int channel) 功能:设备登记,主要用于 pgm2 代的墙上面板设

#### 备的登记

## Parameters:

dev - 输入设备 channel - :设备通道号

### 示例:

wm\_N = N:14:WM; // 定义 NET 设备号为 14 的墙 上面板设备

DEV\_REG(wm\_N,1);//登记墙上面板 wm\_N 的第 一路

#### 6.6.2.17 DEV\_QUERY

#### void **DEV\_QUERY**(String dev, int channel)

功能: 设备查询, 功能: 设备登记, 主要用于 pcm 代的墙上面板设备的查询

#### Parameters:

dev - 输入设备

channel -:设备通道号

#### 示例:

wm\_N = N:14:WM; // 定义 NET 设备号为 14 的墙 上面板设备

**DEV\_QUERY (wm\_N,1)**;//查询墙上面板 wm\_N的 第一路

#### 6.6.2.18 其他函数

我们可以通过其他函数来丰富我们控制设备 的方法。程序就是通过逻辑指令才能完成复杂的功 能。下面我们来了解一下其他函数。(这里只做简 单的介绍,我们可以根据需要通过帮助文档来详细 了解)

### TRACE

功能:打印消息 msg

#### START\_TIMER

功能: 启动名为 name 的 Timer 的定时执行器, 定时器间隔执行时间为 time 毫秒。与 CANCEL TIMER(XXX)搭配使用

#### START\_TIMER

功能:在时间 year, mouth, day, hh, minute, second 启动名为 name 的 Timer 的定时执行器, 定时器间隔执行时间为 time 毫秒。

#### CANCEL\_TIMER

功能:取消名为 name 的 Timer 的定时执行器。 与 START\_TIMER(XXX,t)搭配使用

#### WAIT

功能: 类似 SLEEP 函数,将 WAIT 语句块里 面的操作催迟到一定时间(WAIT 的最小单位为毫 秒)才执行。与 SLEEP 不同的是,该语句块不会 影响触摸继续操作其他操作。

#### CANCEL\_WAIT

功能:取消名为 name 的 WAIT 语句

SLEEP 功能:让程序休眠一段时间。

**BYTES\_TO\_STRING** 功能 : 字节转换为字符串

STRING\_TO\_BYTES 功能:字符串转换为动态字节数组

STRING\_EQ 功能:两个字符串比较,严格按大小写比较

STRING\_EQNOCASE 功能:两个字符串比较,忽略大小写

**STRING\_STARTWITH** 功能:匹配头部是否相等

**STRING\_ENDWITH** 功能:匹配尾部是否相等

**ATOI** 功能: 字符型转为 int 型

#### ΙΤΟΑ

功能: int 型数据转换为 String (字符串)

BYTES\_ADD 功能:将参数 2 加到参数 1 的尾部,组成一个 新的字节数字返回。

## GET\_BYTES\_LENGTH

功能:获取动态字节数组的长度

#### BYTES\_TO\_HEX

功能:将动态字节数组转为 16 进制格式的字 符串

HEX\_TO\_BYTES 功能:将 16 进制字符串转为动态字节数组

GET\_YEAR 功能:获取当前系统时间的年

GET\_MONTH 功能:获取当前系统时间的月

GET\_DATE 功能:获取当前系统时间的日

GET\_HOUR\_OF\_DAY 功能:获取当前系统时间的时

GET\_MINUTE 功能:获取当前系统时间的分

GET\_SECOND 功能:获取当前系统时间的秒

GET\_DAY\_OF\_WEEK 功能:获取当前系统是一个星期中的第几天

**INT\_TO\_DOUBLE** 功能:将 int 型转为 double 型

**DOUBLE\_TO\_INT** 功能:将 double 型转为 int 型

**STRING\_TO\_DOUBLE** 功能:将 string 型转为 double 型

**DOUBLE\_TO\_STRING** 功能:将 double 型转为 string 型

## 6.7 编写工程

编写第一个 PCS 主机程序。我们以用触摸屏 控制主机发送红外码给 DVD 为例,为大家讲解一 下如何控制设备。

## 6.7.1 新建工程

运行 Control system 2010。选择菜单"文件"

→"新建"或工具栏按钮 ,新建一个工程,弹出如下对话框:

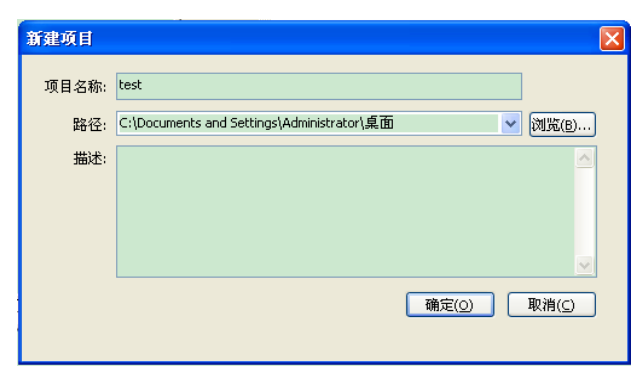

输入新的项目名如"test",点解浏览选择项目 存放的位置,描述属于工程辅助信息,可填可不填。 点击确定。新的工程就创建好了。

我们知道,所有的软件都是基于硬件的,没有 硬件,软件毫无意义,硬件是软件的一个平台、一 个支撑面,任何软件不能脱离它的相应硬件平台运 行。编写 PCS 主机程序所面向的对象是硬件,编 程就是如何驱动、控制、安排这些硬件工作的过 程。所以,开始在 ControSystem2010 上编写 PCS 主机程序,为 PCS 控制软件搭建硬件平台是 我们编写主机程序的第一步。

这也是编写主机程序的第一步:搭建控制软件 的硬件平台,软件界面如图:

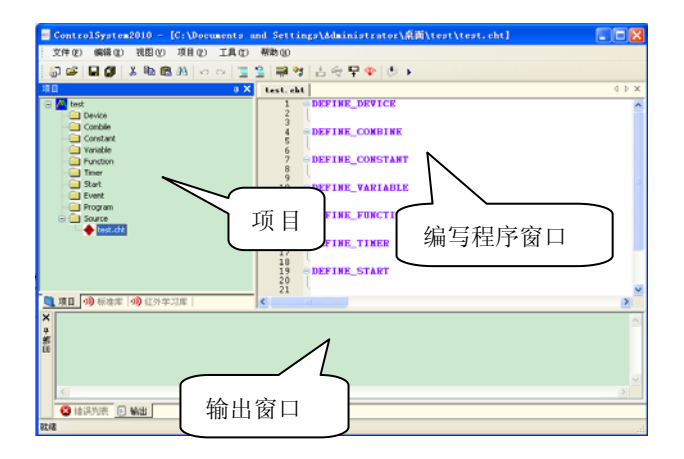

## 6.7.2 添加设备

在编写程序前我们需要为工程添加需要的设 备。

选择菜单"项目"→"添加设备"或工具栏 **♀**\* 按钮的添加设备。

| 添加      |                 |                 |
|---------|-----------------|-----------------|
| 设备事件    |                 |                 |
| 设备类型:   | [M]:Main主机板 🛛 💙 |                 |
| 设备名:    |                 |                 |
| 设备元素类型: | [RELAY]:继电器     |                 |
| 设备ID:   | 1000            | (0 - 65535)10进制 |
|         | 添加( <u>A</u> )  |                 |
|         |                 |                 |

#### 我们先来熟悉一下界面

#### 6.7.2.1 设备名

可以由字母、数字以及下划线字符组成,须以 字母或下划线开头。设备名的长度没有限制,但是 为用户着想,它不应该过长。

#### 6.7.2.2 设备类型

设备类型表示是一个大设备,其上有其他设备。如主机板,就是一个大设备,其上有串口设备、继电器、红外口、io口等。设备类型包括:

| 描述          |
|-------------|
| Main 主机板    |
| Touch 触摸屏设备 |
| NET 设备      |
| LINK 设备     |
|             |

#### 6.7.2.3 设备ID

网络设备都有个 ID 码,是有高、低两位十六 制数表示的,分别为 H 高位和 L 低位。配置好的 网络设备都有一个唯一的 ID 用来标示其身份,也 以此用来区分相同的网络设备,在配置网络设备的 时候,其设备的 ID 码要和实际硬件的 ID 相同。 但配置过来的网络设备的 ID 是按配置顺序默认设置的, 所以我们还需要在软件上调整网络设备 ID 和实际网络设备硬件 ID 相同。

一定要保证并检查软件上的设备 ID 和实际 硬件设备的 ID 一致,不然软件就无法控制,这是 比较容易忽略的一个细节。

## 6.7.2.4 设备元素类型

表示在载体设备上的小型设备,如串口,灯光, 音量等。

| [设备元素类型] | 描述    |
|----------|-------|
| RELAY    | 继电器   |
| СОМ      | СОМ 🗆 |
| TP       | 触摸屏   |
| IR       | 红外    |
| Ю        | 输入输出口 |
| LITE     | 调光器   |
| VOL      | 音量控制器 |
| WM       | 墙上面板  |
|          |       |

例:我们需要控制主机继电器。输入需要添加 设备的设备名,如"relay\_M";选择设备类型 "[M]:Main 主机板";输入设备 ID,如"1000"; 选择设备元素类型"[RELAY]:继电器"。

因为我们是通过触摸屏来控制主机,因此我们 需要添加主机与触摸屏 2 个设备。

在这里我们添加设备类型为:[M]:Main 主机板,设备名为:DVD\_M,设备元素类型为:[IR]: 红外,设备 ID 为 1000 的主机设备 (如下图所示)

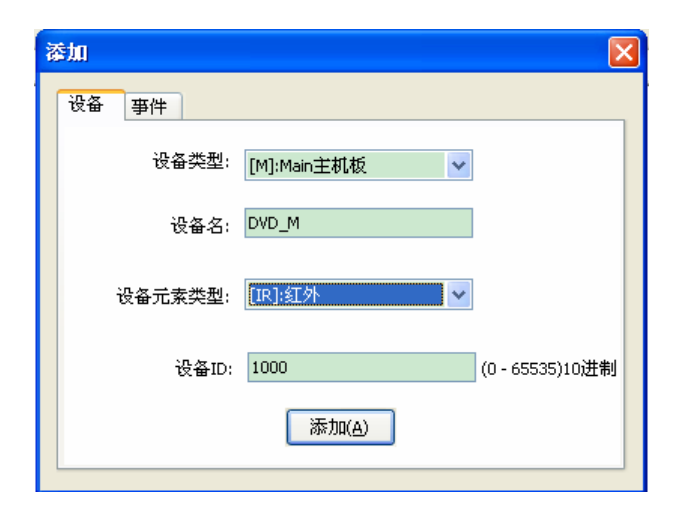

点击"添加"按钮完成设备添加。

然后我们再来添加设备类型为:[T]:Touch 触摸 屏设备,名为: tp\_1,设备元素类型为:[IR]:红外, 设备 ID 为 10 的触摸屏设备 (如下图所示)

| 漆加      |                    |                 |
|---------|--------------------|-----------------|
| 设备事件    |                    |                 |
| 设备类型:   | [T]:Touch触摸屏设备 🛛 🗸 | ]               |
| 设备名:    | tp_1               |                 |
| 设备元素类型: | [TP]:Touch触摸屏      | ]               |
| 设备ID:   | 10                 | (0 - 65535)10进制 |
|         | 添加( <u>A</u> )     |                 |
|         |                    |                 |

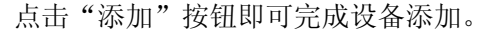

这 时 我 们 会 发 现 在 编 辑 窗 口 区 **DEFINE\_DEVICE** 下添加了两行数据。

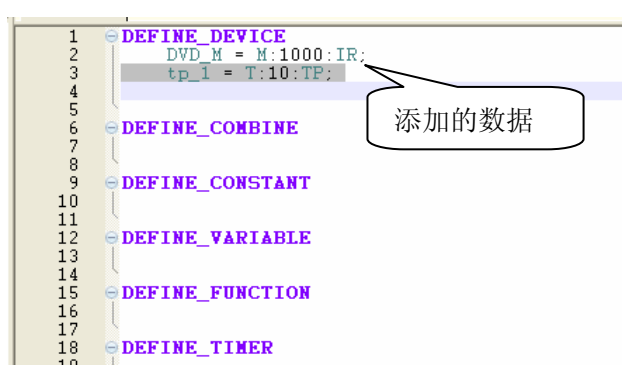

#### 设备定义格式为:

设备名=[载体设备类型]:[载体设备 ID]:[元设备类型];

#### 6.7.3 添加事件

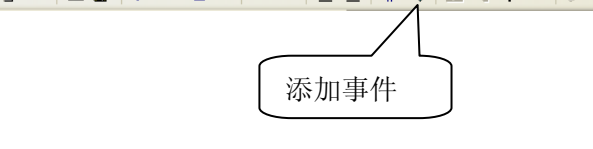

| 设备 事件          事件类型:       [BUTTON_EVENT]:按钮事件       ▼         设备: <null>       ▼         通道号:       1       (0 - 65535)       ① 无通道号         進项       ✓       PUSH       ✓ RELEASE         HOLD       时间:       1000       毫秒       重复         REPEAT</null> | 设备 事件          事件类型:       [BUTTON_EVENT]:按钮事件         设备: <null>         通道号:       1       (0 - 65535)       无通道号         進項            逆項             通道号:       1       (0 - 65535)           通道号:       1       (0 - 65535)            ● PUSH       ● RELEASE               ● HOLD       时间:       1000       毫秒       重复                                                                          <td< th=""><th>委加</th><th></th></td<></null> | 委加 |                                 |
|----------------------------------------------------------------------------------------------------|----------------------------------------------------------------------------------------------------|----|---------------------------------|
| <ul> <li>事件类型: [BUTTON_EVENT]:按钮事件</li> <li>设备: </li> <li></li> <li>通道号: 1</li> <li>(0 - 65535)</li> <li>①无通道号</li> <li>送项</li> <li>② PUSH</li> <li>⑦ RELEASE</li> <li>④ HOLD</li> <li>时间: 1000</li> <li>毫秒</li> <li>重复</li> <li>① REPEAT</li> </ul>          | 事件类型: [BUTTON_EVENT]:按钮事件 ◆ 设备: <null> ◆ 通道号: 1 (0 - 65535) ① 无通道号 选项 ② PUSH ● RELEASE ○ HOLD 时间: 1000 毫秒 ① 重复 ③ REPEAT 刷新(R) 添加(A)</null>                                                                                                    | 넁  | · 备 [ 事件 ]                      |
| 设备: <null> ✓<br/>通道号: 1 (0 - 65535) ① 无通道号<br/>逆项<br/>✓ PUSH   ✓ RELEASE<br/>□ HOLD 时间: 1000   毫秒 □ 重复<br/>□ REPEAT</null>                                                                                                    | 设备: <null> ✓<br/>通道号: 1 (0 - 65535) ① 无通道号<br/>逆项<br/>✓ PUSH ✓ RELEASE<br/>□ HOLD 时间: 1000 毫秒 □ 重复<br/>□ REPEAT<br/>■刷新(R) 添加(A)</null>                                                                                                    |    | 事件类型: [BUTTON_EVENT]:按钮事件 🗸 🗸 🗸 |
| 通道号: 1 (0 - 65535) □ 无通道号<br>逆项<br>✓ PUSH ✓ RELEASE<br>□ HOLD 时间: 1000 毫秒 □ 重复<br>□ REPEAT                                                                                                    | 通道号: 1 (0 - 65535) ○ 无通道号<br>透项<br>✓ PUSH ✓ RELEASE<br>HOLD 时间: 1000 毫秒 □ 重复<br>□ REPEAT<br>刷新(R) 添加(A)                                                                                                    |    | 设备: <null></null>               |
| 选项<br>✓ PUSH     ✓ RELEASE<br>— HOLD 时间: 1000   毫秒     重复<br>— REPEAT                                                                                                    | 选项<br>♥PUSH ♥RELEASE<br>HOLD 时间: 1000 毫秒 重复<br>■REPEAT<br>刷新(R) 添加(A)                                                                                                    |    | <b>通道号: 1 (0 - 65535) </b> 元通道号 |
| □HOLD 时间:1000 毫秒 □重复<br>□REPEAT                                                                                                    | □ HOLD 时间: 1000 毫秒 □ 重复<br>□ REPEAT<br>刷新(R) 添加(A)                                                                                                    |    | 选项<br>IVPUSH IRELEASE           |
| REPEAT                                                                                                    | REPEAT 添加(A)                                                                                                    |    | HOLD 时间: 1000 毫秒 □ 重复           |
|                                                                                                    | 刷新(R) 添加(A)                                                                                                    |    | REPEAT                          |

我们先来了解一下3种事件的功能与作用。

## 6.7.3.1 按钮事件

"事件类型"选择"[BUTTON\_EVENT]: 按 钮事件"。

在"设备"下拉列表里选择一个设备,如 "tp\_1",也可以选择"<空>"。

在"通道号"里输入目标按钮的通道号,如不 需要通道号则勾选上"无通道号",触屏设备的通

道号即是其 join number 值。

在"选项"里勾选需要的事件函数,

PUSH:表示按下按钮。

RELESE:表示释放按钮。

HOLD: 可以设置其时间间隔和重复。

REPEAT: 当按钮被按住时重复做的动作。

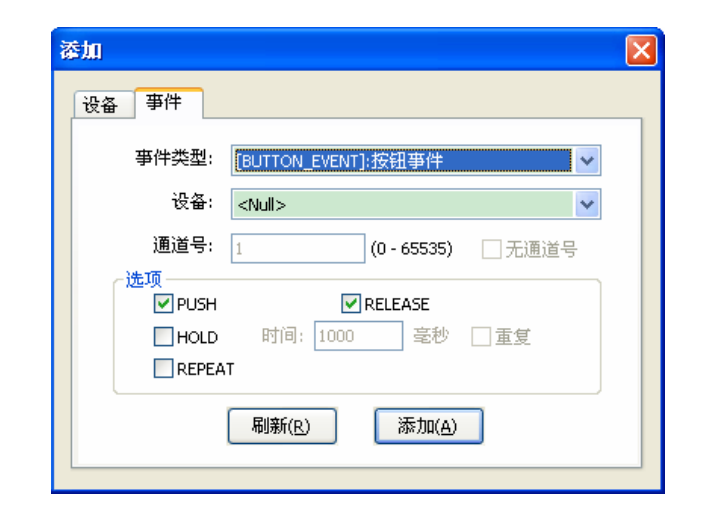

## 6.7.3.2 拉条事件

"事件类型"选择"[LEVEL\_EVENT]:拉条 事件"。

在"设备"下拉列表里选择一个设备,也可以 选择"<空>"。

在"通道号"里输入目标按钮的通道号,如不 需要通道号则勾选上"无通道号"。

| R | ŝha   |                                                | × |
|---|-------|------------------------------------------------|---|
|   | 设备事件  |                                                |   |
|   | 事件类型: | [LEVEL_EVENT]:拉条事件                             |   |
|   | 设备:   | <null></null>                                  |   |
|   | 通道号:  | 1 (0 - 65535) 二无通道号                            |   |
|   | -选项   |                                                |   |
|   |       |                                                |   |
|   |       |                                                |   |
|   |       |                                                |   |
|   |       | 柳塘爪区 (22-20-20-20-20-20-20-20-20-20-20-20-20-2 |   |
|   |       |                                                |   |

## 6.7.3.3 数据事件

"事件类型"选择"[DATA\_EVENT]:数据事 件"。

在"设备"下拉列表里选择一个设备,也可以

选择"<空>"。

在"通道号"选择通道号,对于串口设备,这 里的通道号为区分为第几个串口。如定义了主板上 的串口设备 com M,

这里选择通道号1,表示为该主机板上的第一

个串口,其他依此类推。

在"选项"里勾选需要的事件函数。

**ONLINE**: 当收到设备的数据在线指令时执行的动作

OFFLINE: 当收到设备的数据离线指令时执行的动作

**ONERROR**: 当收到设备的数据错误指令时执行的 动作

ONDATA: 当收到设备的数据时执行的动作

| 漆加                              |
|---------------------------------|
| 设备事件                            |
| 事件类型: [DATA_EVENT]:数据事件 ▼       |
| 设备: <null> ✔</null>             |
| <b>通道号:</b> 1 (0 - 65535) 二无通道号 |
| 选项<br>IV ONLINE IV OFFLINE      |
|                                 |
| 刷新( <u>R</u> ) 添加(A)            |

在这里我们添加按钮事件。(通常情况下我们 需要多个按钮事件,按照我们的实际需要添加相应 的事件)

这时我们会发现在编辑窗口区 DEFINE\_EVENT下添加BUTTON\_EVENT函数。

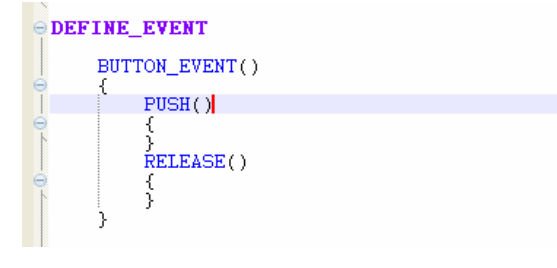

## 6.7.4 红外学习

#### 6.7.4.1 红外学习

在这之前我们先了解什么是红外设备?通俗的讲,采用红外遥控器控制的设备都属于红外设备,如 DVD、录像机、卡座、电视机、投影机这些通过红外遥控器控制的设备都属于红外设备,在中控行业里,红外设备的控制是非常常见的,无论高端可编程中控还是低端电教产品,都具备控制红外设备的能力。

#### 要采用中控系统控制红外设备,首先要采集红

外设备的红外代码,采集红外设备的红外代码的过 程就叫红外学习,不同的中控系统红外采集的技术 也不同。概括的讲,是通过一种叫红外学习器的硬 件设备来采集红外代码。PCS内置就有一个红外 学习器,PCS前面板的Sensor口就是红外学习 器的红外接收口。至于红外采集的原理技术不必关 心,我们要做的工作就是把遥控器对着PCS前面 板的Sensor口像平时控制设备一样按遥控器上的 功能按键即可把红外遥控器上的功能按键的红外 代码采集到红外学习器,再存储到电脑里,生成一 个后缀名为 cir 的红外文件。

PCS 的红外学习是通过 Control system2010 下的一个红外管理器工具 IRL 管理的。下面我们就 详细学习 PCS 的红外学习全过程。

#### 6.7.4.2 IRL工具

IRL 是Control system2010下的一个工具软件,通过 IRL 可以把设备的红外文件录入成一个文件存储在电脑上,然后通过控制程序一起上传到PCS 主机里。

首先我们先熟悉 IRL 的界面,点击工具栏中的 '调用红外管理器'进入 IRL。如图:

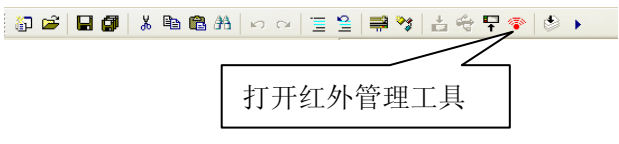

#### ◆ 设置红外连接 IP 地址

首先用网线将电脑与 PCS 连接起来。打开 IRL 后,输入 PCS 主机 IP 地址与端口后按 Apply 如图: (主机 IP 地址默认为 192.168.1.20,端口号固定 为 100)

| 设置红外连接IP地址                      |  |
|---------------------------------|--|
| IP Addreass: 192 . 168 . 1 . 20 |  |
| Apply Cancel                    |  |

### ◆ 新建红外文件

点击工具栏 图标,或单击【文件】菜单选择【新建】。新建一个文件,在弹出信息对话框, 填写设备的厂商、设备种类、型号信息。如图:

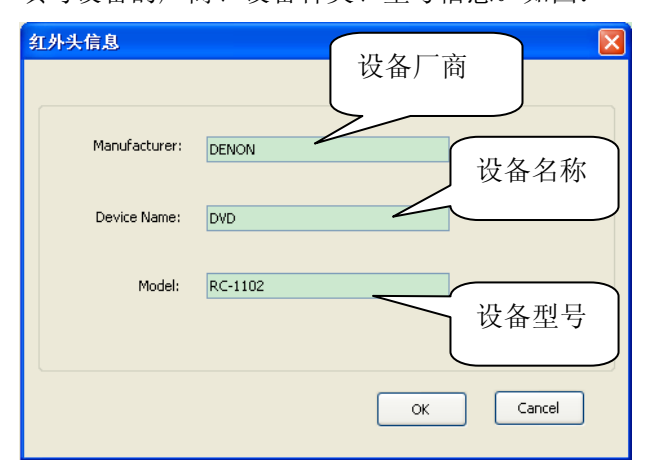

填写红外设备的厂商、名称、型号完毕后点击 OK。一个空白的红外文件建立成了。

### ◆ 增加功能键

刚建立的红外文件是空白的。首先我们必须增加功能键,以 DVD 为例,常用的应该有二三十个。

点击工具栏的 <sup>■</sup> 增加红外码图标,或单击【红外 库】菜单选择【增加红外码】弹出一个信息输入框。 只需为这个功能键取个名字,为方便辨认和以后维 护,建议以有象征性的单词或缩写,如电源取 Power,播放为 Play。

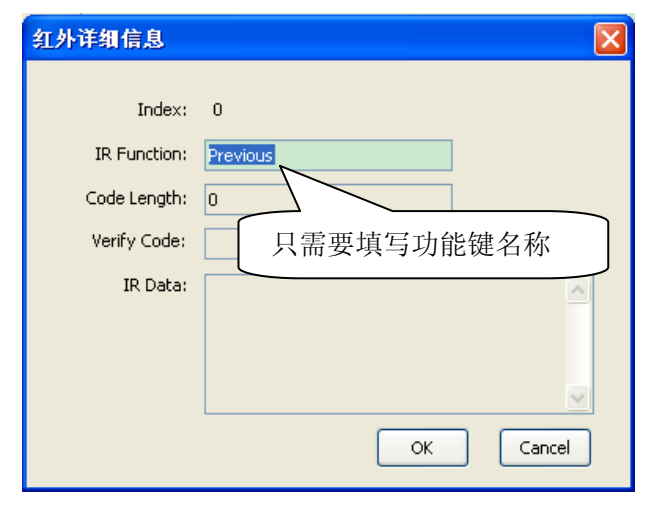

按照以上步骤,添加其他红外码。如图:

|                 | • • • • CH | 1 Y      |             |        |  |
|-----------------|------------|----------|-------------|--------|--|
|                 | Function   | IrLength | Verify Code | IrData |  |
|                 | Previous   | 0        |             |        |  |
|                 | Paly       | 0        |             |        |  |
| Fasters' Street | Next       | 0        |             |        |  |
| ractory. Dista  | ~~         | 0        |             |        |  |
|                 | Pauxe      | 0        |             |        |  |
|                 | >>         | 0        |             |        |  |
| Device: DVD     | Stop       | 0        |             |        |  |
|                 | SEC OF     | 0        |             |        |  |
|                 | SEC OFF    | 0        |             |        |  |
|                 |            |          |             |        |  |
| Mode: NC=1102   |            |          |             |        |  |
|                 |            |          |             |        |  |
|                 |            |          |             |        |  |
| Last modify:    |            |          |             |        |  |
|                 |            |          |             |        |  |
|                 |            |          |             |        |  |
|                 |            |          |             |        |  |
|                 |            |          |             |        |  |
|                 |            |          |             |        |  |
|                 |            |          |             |        |  |
|                 |            |          |             |        |  |
|                 |            |          |             |        |  |

#### ◆ 选择红外输出通道

选择红外输出通道的作用就是:选择红外码从 PCS 主机的哪一个输出口输出。

点击工具栏 CH1 下拉窗口选择需要的通道。 一共有 8 个通道选择。如图:

| 🖸 🗁 🔒    | ۵ 🌬   | Q., |  | t | Ŧ  | ۰     | Þ   | CH 1  | * |   |
|----------|-------|-----|--|---|----|-------|-----|-------|---|---|
|          |       |     |  |   | Fu | nctio | n   | CH 1  |   | 1 |
|          |       |     |  |   | j  | Previ | ous | CH 2  |   |   |
| Factory: |       |     |  |   | I  | Paly  |     | CH 3  |   |   |
|          |       |     |  |   | I  | Next  |     |       |   |   |
|          | DENON |     |  |   |    | <<    |     |       |   |   |
|          |       |     |  |   | I  | Pause |     |       |   |   |
|          |       |     |  |   |    | >>    |     | СНЯ   |   |   |
|          |       |     |  |   |    | Stop  |     | ULL O |   |   |

#### ◆ 开始录码

新建的红外码是没有存储红外代码的,除了有 名称其他参数都是空白,必须通过电脑与主机学习 进去。红外学习前保证主机通电和通过传输线电脑

与 **PCS** 主机正确连接。在准备工作保证无误 后,就可进行红外学习了。

在红外学习之前,我们先讨论下什么是长码和 短码。PCS 红外学习技术支持学习红外长码和短 码,短码比较普遍,一般像 DVD 的常用控制键如 电源、播放、暂停等按键都属于短码,而长码比较 少用,最典型的是有些带红外控制功能的功放设备 中的音量控制,如果用短码来录这种功放的音量控 制,每控制一次调节的幅度很小,这让用户控制 起来非常不方便,所以 PCS 采用了长码技术,采 用长码来录的话,由于红外代码长度增长,每次控制音量的时候幅度调节的就相对要大,这让用户控制一下就可以感觉到音量的变化。

现在我们要学习的 DVD 红外,都属于短码。

我们先大概了解下红外学习的整个流程:在软件中 按下红外学习键,这时候软件会提示等待红外代码 输入,PCS 主机的前面板的红色指示灯也会开始闪 烁,在按下红外学习键开始计时 10 秒钟内,拿着 遥控器对着 PCS 主机前面板的红外接收口按下您 想学习的功能键,按完键后软件会询问您是否保存 该红外代码,点击是系统会自动把红外代码通过传 输线保存到电脑上的红外文件。这时软件上如果 还有其他没有录码的功能键,会询问您是否进行下 一个红外功能键的学习。点击"OK"又开始重复 上述的步骤,学习完红外文件中的所有功能键,系 统会提示您按 Cancel 退出。最后保存红外文件到 电脑上,会生成一个后缀名为 cir 的红外文件。

我们再以学习 DVD 红外代码的步骤说明下上 述红外学习的过程

A: 点击工具栏中的图标 ■ 打开红外学习, 或单击【红外库】菜单选择【红外学习】。

B: 点击红外学习键, 弹出如下信息对话框:

| 红外学习 | ×                                     |
|------|---------------------------------------|
|      | Function: Previous Recive IrData(hex) |
|      | WAITING FOR IR OK ReQuset CanCel      |

C: 看到此对话框,提示等待录入红外,表示可以 用遥控器对着主机前面板的红外接收口录入红外 了,红外遥控器对着主机前面板的红外接收口按完 红外遥控器的按键后,弹出如下对话框:

| Function: b<br>Rerive IrData(bex)              |
|------------------------------------------------|
| 7094000001000000000000000000000000000000       |
| IR Learning successsful!<br>Save to function:b |
| OK ReQuset CanCel                              |

**D**:提示红外代码录入成功,我们点 **OK**。这时系统 会提示您是否继续录入下一个功能键:

| 红外学习 |                                                        | × |
|------|--------------------------------------------------------|---|
|      | Function: a<br>Recive IrData(hex)                      |   |
|      |                                                        |   |
|      | Do you want to learn next function?<br>Next function:b |   |
|      | Next ReQuset CanCel                                    |   |

E:点击OK进行下一个功能键的红外学习。Cancel 表示不进行下一个功能键的红外学习。 红外文件 中的功能按键全部学习完毕后会提示您按 Cancel 退出。

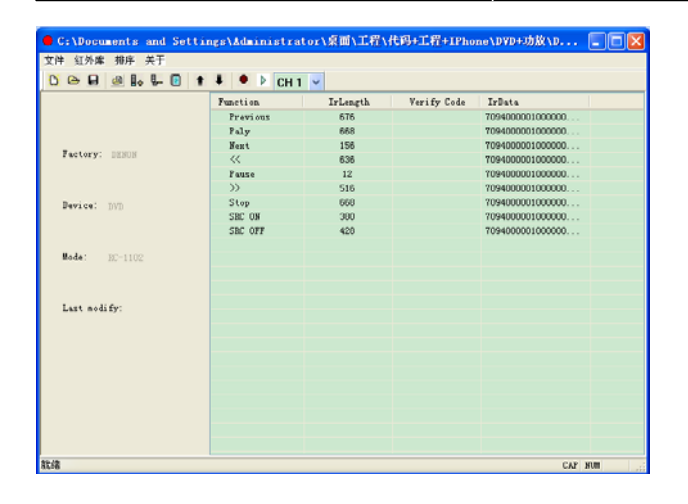

#### 录码注意事项:

◆ 遥控器要正对着主机的红外接收口,离主机的 距离大概保持在 3-5 厘米左右。

◆ 学习的时候按遥控器的按键不宜太久,按键的 时间长短和正常操作的一样。

◆ 功能键上的红外代码长度保持一致或相差不 大,特别注意 DVD 菜单的上下左右键不宜太长, 对着红外接收口的时候按住键的时间要短。保持平 常操作的按键方式一般都能成功。

◆ 必须保证每个功能按键都录入红外,多余空的 功能键要删除。

录码完毕后保存,系统会生成一个红外文件,后缀 名为 cir。

## 6.7.5 倒入红外文件

点击 Control System 2010 菜单栏【视图】在 【项目窗口】中把红外学习库勾上。并选中外学习 库窗口。如图:

| 红外学习库 | <b>д X</b> |
|-------|------------|
|       |            |
|       |            |
|       |            |
|       |            |
|       |            |
|       |            |
|       |            |
|       |            |
|       |            |
|       |            |
|       |            |
|       |            |
|       |            |
|       |            |
|       |            |
|       |            |

在红外学习库窗口的空白处点击鼠标右键,在 弹出菜单中选中【红外数据导入(<u>I</u>PM)】。弹出如 下对话框,选中刚刚录入的红外文件点击打开如

| 图:                                                                             |                                                         |
|--------------------------------------------------------------------------------|---------------------------------------------------------|
| Import IR C                                                                    | ode 🤶 🏹                                                 |
| 查找范围(I):                                                                       | 🔁 DVD+功故 🔽 🍞 🔛 -                                        |
| 表表近的文档<br>()<br>東面<br>()<br>()<br>()<br>()<br>()<br>()<br>()<br>()<br>()<br>() | Din<br>回 DENON DVD.cir<br>回 DENON 功政.cir<br>回 SANYO.cir |
|                                                                                |                                                         |
|                                                                                | 文件名 (g): DENON DVD. cir ♥ 打开 (g)<br>文件类型 ①: ★. cir ♥ 取消 |

导入成功后,打开红外库可以看到我们刚才录 入的红外码。如下图所示:

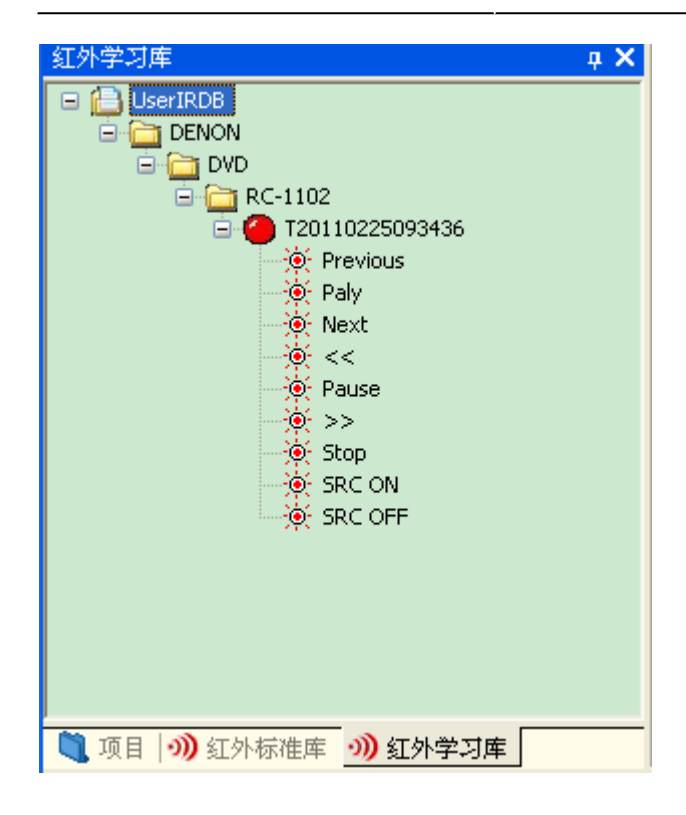

如果发现漏了有代码没录或者代码不正确,需要重新在 IRL 打开该红外文件重新录码,录好以后 需要重新倒入到 Control system 的红外学习库。

## 6.7.6 编辑程序

完成以上步骤,配置阶段全部完成。这就开始 进入编程阶段。

我们希望按下 tp\_1 触摸屏的 JOBMONBER 1, 就从主机的红外通道 1 发送 Play 红外码。按下

**tp\_1** 触摸屏的 JOBMONBER 2, 就从主机的红外 通道 2 发送 Pause 红外码。

在 这 里 我 们 需 要 用 到 控 制 函 数 SEND\_IRCODE()来控制主机发送红外码。

根据要求,我们编写了程序:

BUTTON\_EVENT(tp\_1,1) // tp\_1 触摸屏的 JionNumber1

```
{
```

```
PUSH()
```

{

//从 DVD\_M 主机的红外通道 1 发送 Play 红外码

SEND\_IRCODE(DVD\_M,1, IRCODE<"UserIRDb:DENON:DVD:RC-1102

```
:T20110225093436:Paly");
    }
    RELEASE()
    {
   }
}
BUTTON_EVENT(tp_1,2) //tp_1 触摸屏
的 JionNumber2
{
    PUSH()
    {
   //从 DVD_M 主机的红外通道 2 发送
Pause 红外码
    SEND_IRCODE(DVD_M,2,
IRCODE<"UserIRDb:DENON:DVD:RC-1102
:T20110225093436:Pause">);
   }
    RELEASE()
    {
    }
}
```

## 6.7.6.1 如何插入红外码

您可以直接从"红外数据库"中选择对应的红 外码插入到文件中,而不需要手写。

## A: 首先把光标移动到需要出入红外码的位置上;

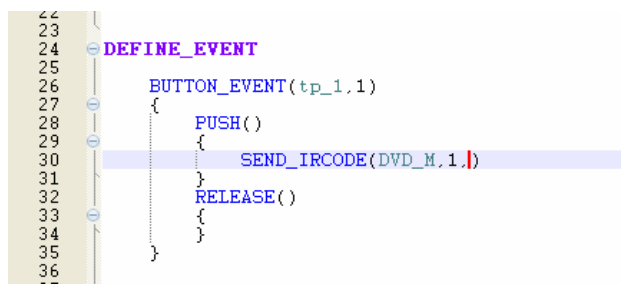

# **B**: 在"红外数据库"里选择需要的红外码并双击即可完成红外码的插入;

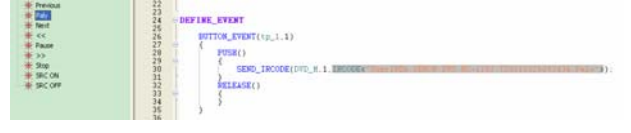

## 6.7.7 编译工程

程序编写完后,就准备上传到主机里,在上传

之前还需对我们编写的程序进行编译,点击常用工 具栏里的编译小图标,如图:

@ ☞ ┃ @ | & 凾 @ 約 | ∽ ~ | Ξ ≌ | ♥ | 台 ↔ 밎 ♥ | ジ 编译程序

编译时可以从"输出"窗口了解编译的具体信息;

| ٩           | 项目 刘 红外标准库 刘 红外学习库                                                                                                    |
|-------------|----------------------------------------------------------------------------------------------------|
| ¥<br>₽<br>些 | C:\Documents and Settings\Administrator\桌面\test\test.cht<br>正在编译<br>正在打包成执行文件<br>C:\Documents and Settings\Administrator\桌面\test\bin\creator.jar<br>正在打包成ARM执行文件<br>========编译成功[0 错误]========== |
|             |                                                                                                    |
|             | 😢 错误列表 📋 <b>输出</b>                                                                                                    |
| 方とくま        | 2                                                                                                    |

若编译时遇到了错误,则在编译结束后自动跳转到"错误"窗口显示编译所遇到的错误;双击某 一条错误信息可以跳转到引发该错误的某行代码 出;

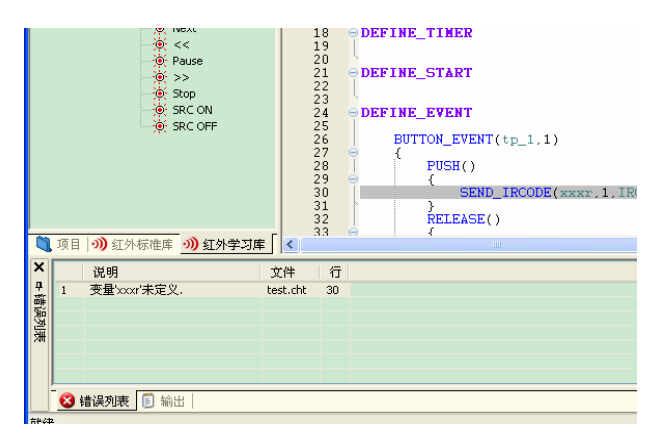

这样我们就编写完成了一个 PCS 主机程序了。

## 6.8 使用网络下载主机程序

编译完成后,点击在 Control System 2010 的 常用工具栏里获取主机源码图标,打开 DManger 软件:

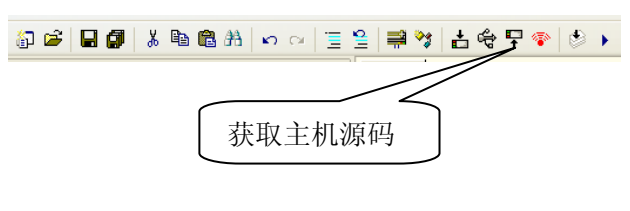

## 1、点击工具工具栏连接主机 IP 按钮

|              | ( <u>?))</u> |             |    |               |  |  | $\bigcirc$ |
|--------------|--------------|-------------|----|---------------|--|--|------------|
| $\mathbb{N}$ | >            |             |    | $\overline{}$ |  |  |            |
|              | 连接           | <b>美主</b> 材 | ΊΡ |               |  |  |            |

2、设置连接主机 IP

主机 IP 地址: 根据主机 IP 地址填写(通常为 192.168.1.20)

端口:固定为7755。

填写完毕后点击 Apply。

| Setting                    | × |
|----------------------------|---|
| 主机IP地址: 192 . 168 . 1 . 20 |   |
| 端口: 7755                   |   |
| Apply Cancel               |   |

这里我们假设主机 IP 地址为 192.168.1.20(注 意主机 IP 地址不能与电脑 IP 地址冲突)。

选择"网络控制"→"下载到0主机",或点击
 工具栏
 图标。在弹出的对话框选择需要下载

的工程文件。

4、点击打开下载工程到主机

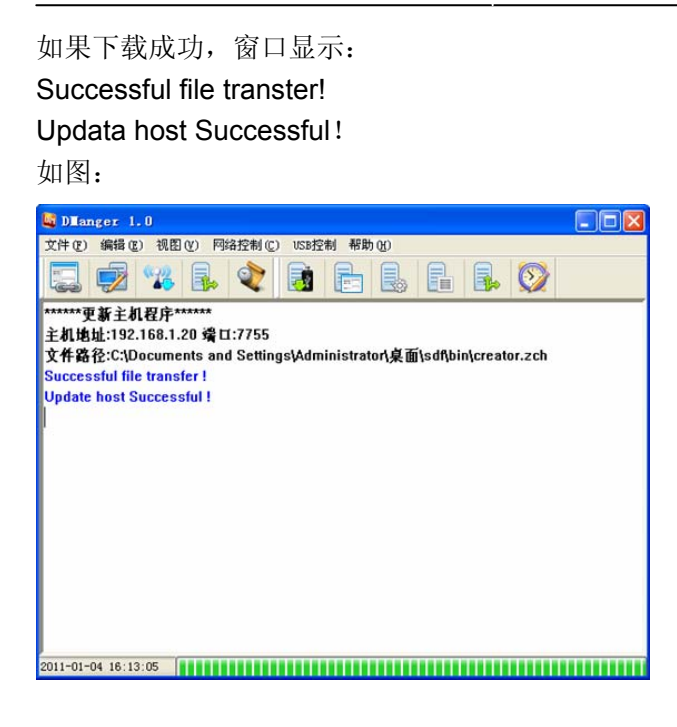

如果下载不成功,重启主机后重复上述 2-4 步骤再次下载。

如果不是首次下载工程,且确定主机连接 IP 正确,可直接点击工具栏网络下载图标下载,而不 需要重复上面所述步骤。

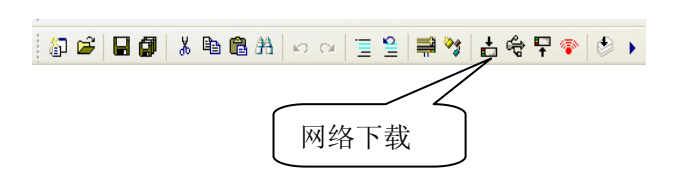

## 6.9 工程例子

下面来为大家提供一些工程例子,以便参考: 6.9.1 控制主机继电器

tp = T:1000:TP; //定义 ID 号为 1000 的触屏 tp

m\_relay = M:1002:RELAY; //定义主机继电 器 m\_relay

## DEFINE\_EVENT

```
BUTTON_EVENT(tp,1)
{
PUSH()
{
ON_RELAY(m_relay,1); //第一路继
```

```
电器开
       }
   }
   BUTTON_EVENT(tp,2)
   {
       PUSH()
       {
           OFF_RELAY(m_relay,1); //第一路继
电器关
       }
   }
   BUTTON_EVENT(tp,3)
   {
       PUSH()
       {
           ON RELAY(m relay,2); //第 2 路继
电器开
       }
   }
   BUTTON_EVENT(tp,4)
   {
       PUSH()
       {
           ON_RELAY(m_relay,2); //第 2 路继
电器关
       }
   }
   BUTTON_EVENT(tp,5)
   {
       PUSH()
       {
           ON RELAY(m relay,3); //第 3 路继
电器开
       }
   }
   BUTTON_EVENT(tp,6)
   {
```

PUSH() { { ON\_RELAY(m\_relay,3); //第一路继 SEND\_M2M\_LEVEL("192.168.1.10",2,LEVE 电器关 L.Value); } } SEND\_M2M\_LEVEL("192.168.1.2",12,LEVE L.Value); // 向 主 机 192.168.1.2 发 送 触 屏 的 6.9.2 级联和调用模块实例 joinmuber12 的拉条数据 13 **DEFINE DEVICE** } tpx = T:1002:TP;mtp = M:0:TP;BUTTON EVENT(tp7600,1) com = M:1003:COM; { mr = M:1000:IR;PUSH() io = M:1000:IO;{ tp7600 = N:07100:TP;SEND\_M2M\_DATA("192.168.1.2","11111"); // acar = L:12:ACAR; 向主机 192.168.1.2 发送字符 11111 **DEFINE\_COMBINE** SEND\_M2M\_JNPUSH("192.168.1.2",12); // [tpx,mtp]; 向主机 192.168.1.2 发送触屏的 joinmuber12 的按 **DEFINE EVENT** 下 // 收第一个串口数据 发往第二个串口 SEND\_M2M\_JNRELEASE("192.168.1.2",12 DATA EVENT(com,1) );//向主机 192.168.1.2 发送触屏的 joinmuber12 的 { 松开 ONDATA()  $\parallel$ { SEND COM(com,2,"0x" } + BYTES\_TO\_HEX(DATA. Data)); } } } // 串口 com 第 2 路数据发往主机 192.168.1.10 BUTTON\_EVENT(tpx,12) DATA\_EVENT(com,2) { PUSH() { ONDATA() { SEND ACAR(acar, 1, 12); { SEND\_ACAR(acar,1,12); SEND M2M DATA("192.168.1.10", BYTES TO\_STRING(DATA. Data)); } } } LEVEL\_EVENT(tp7600,1) }

DEFINE\_EVENT //墙上面板 NET\_WallBoard 第1路返回数据是 M2MDATA\_EVENT() 控制继电器 NET\_RELAY 的开关。 { //对应墙上面板 DATA. Data[0]==1 表示按下 ONDATA() { == 0 表示弹起。DATA. Data 为返回的字节数组 TRACE("all DATA\_EVENT(NET\_WallBoard,1) ip:"+DATA.STR\_M2MIPADDR +" data:" +DATA. { DataString); ONDATA() } { } TRACE("recive data from zhu gong"); M2MDATA\_EVENT("127.0.0.1") /////DATA. Data 为 con 口返回的数 { 据,字节数组表示 //注:暂时不支持 0x8 表示 if(DATA. Data[0]==1) ONDATA() { { TRACE("dai ON RELAY(NET RELAY,1); ip ip:"+DATA.STR\_M2MIPADDR +" data:" +DATA. //ON\_VOL(NET\_VOL\_01); DataString); int p = DATA.B1; //SET\_VOLTOTOL(NET\_VOL\_01,"56666"); string ip = } DATA.STR\_M2MIPADDR; else if(DATA. Data[0]==0) } } { OFF\_RELAY(NET\_RELAY,1); M2MDATA\_EVENT("127.0.0.11") { } } ONDATA() } { //同上,为第2路 DATA\_EVENT(NET\_WallBoard,2) } } { ONDATA() DEFINE\_CALL\_TEMPLATE { abc(tpx,3,5,com,4); TRACE("recive data from zhu gong"); 6.9.3 墙上面板 //DATA. Data 为 con 口返回的数据, 字节数组表示 //注: 暂时不支持 0x8 表 DEFINE\_DEVICE // 定 义 示 NET\_RELAY= N:6:RELAY; if(DATA. Data[0]==1) NET的ID为6的继电器 NET\_WallBoard = N:9:WM; //定义 NET 的 { ID 为9的墙上面板 ON RELAY(NET RELAY,2); //ON\_VOL(NET\_VOL\_01);

```
的调光器
   //SET_VOLTOTOL(NET_VOL_01,"56666");
                                          DEFINE_VARIABLE
          }
          else if(DATA. Data[0]==0)
          {
                                          变量值
              OFF_RELAY(NET_RELAY,2);
          }
       }
   }
   //同上,为第三路
   DATA_EVENT(NET_WallBoard,3)
   {
                                              {
       ONDATA()
                                                 {
       {
          TRACE("recive data from
                                   zhu
gong");
          //DATA. Data 为 con 口返回的数据,
字节数组表示 //注: 暂时不支持 0x8 表示
          if(DATA. Data[0]==1)
                                                 }
          {
                                              }
              ON RELAY(NET RELAY,3);
          }
          else if(DATA. Data[0]==0)
                                              {
          {
              OFF_RELAY(NET_RELAY,3);
                                                 {
          }
       }
   }
第四路,第五路,第六路.....如此类推
6.9.4 灯光与音量控制
                                                 }
DEFINE_DEVICE
                                              }
   tp_1 = T:20:TP; //定义 ID 为 20 的触摸屏设
备
   NET_VOL = N:4:VOL;
                        //定义 NET 的 ID 为
4 的音量控制器
                                              {
   NET_light = N:5:LITE; //定义 NET 的 ID 为 5
```

```
28
```

```
int cr_light;
                  //定义NET的调光器的亮度
   int cr_vol;
                     //定义 NET 的音量控制
器音量值变量值
DEFINE EVENT
   //tp_1 按钮按下到弹起之间一直执行 REPEAT
块内的代码。即按住将 NET_light 的 1 路变亮
   BUTTON_EVENT(tp_1,52)
       REPEAT()
           cr light=cr light+100;
           if(cr_light>65535)
           {
              cr_light=65535;
           ł
           SEND_LITE(NET_light,1,cr_light);
   // 同上, 灯光减
   BUTTON_EVENT(tp_1,53)
       REPEAT()
           SEND_LITE(NET_light,1,cr_light);
           cr light=cr light-100;
           if(cr_light<0)
          {
              cr_light=0;
          }
   // 同上, 控制总音量加
   BUTTON_EVENT(tp_1,50)
       REPEAT()
```

| {                                            | 开主机第1路继电器                      |
|----------------------------------------------|--------------------------------|
|                                              | OFF_RELAY(RL_M,2); // 关        |
| SET_VOLTOTOL(NET_VOL,1,(Cr_VOI));            | 加土机弗 2 路继电器     □     □     □  |
|                                              | }<br>RELEASE()                 |
| $SET_VOETOTOE(NET_VOE,2,(CL_VOE)),$          |                                |
| if(cr. vol>65535)                            | }                              |
| {                                            | }                              |
| cr vol=65535:                                | ,<br>BUTTON EVENT(tp 1.2)      |
| }                                            | {                              |
| }                                            | PUSH()                         |
| }                                            | {                              |
|                                              | 、<br>ON_RELAY(RL_M,2);    // 打 |
| // 同上, 控制总音量减                                | 开主机第2路继电器                      |
| BUTTON_EVENT(tp_1,51)                        |                                |
| {                                            | OFF_RELAY(RL_M,1);    // 关     |
| REPEAT()                                     | 闭主机第1路继电器                      |
| {                                            | }                              |
|                                              | RELEASE()                      |
| SET_VOLTOTOL(NET_VOL,1,(cr_vol));            | {                              |
|                                              | }                              |
|                                              | }                              |
| SET_VOLTOTOL(NET_VOL,2,(cr_vol));            |                                |
| cr_vol=cr_vol-100;                           | 6.9.6 重复按下按钮不影响延时操作            |
| if(cr_vol<0)                                 | DEFINE_DEVICE                  |
| {                                            | REL = N:8:RELAY;               |
| cr_vol=0;                                    | KST-NET, ID 号为 8 的继电器          |
| }                                            | tp_1 = T:10:TP; //定义 ID 为      |
| }                                            | 10 的触摸屏设备                      |
|                                              |                                |
| 0.9.3 网路班电荷互锁                                | DEFINE_VARIABLE                |
| DEFINE_DEVICE<br>PI M = M:1000·PELAY· 川宁义计机继 | III py=1, // 定义 NET            |
| RL_M = M.1000.RELAT, // 定义主机继                | DEFINE EVENT                   |
| 电面<br>to 1 = T:10:TP: // 空义 ID 先             | BUTTON EVENT(to 1.1)           |
| <b>10</b> 的鲉描屏设条                             |                                |
|                                              | ۱<br>PUSH()                    |
| DEFINE EVENT                                 | {                              |
| BUTTON EVENT(tp 1.1)                         | //打开 KST-NET 继电器第 1 路          |
| {                                            | ON RELAY(REL.1):               |
| PUSH()                                       | //等待5秒后关闭KST-NET继电器第           |
| {                                            | 1路;等待时间内重复按下按钮不影响操作            |
| 、<br>ON RELAY(RL M,1):    // 打               | if(py==1)                      |
|                                              |                                |

{ { checkMode = "B";//AV 模式 py=0; WAIT 5000 } } { OFF\_RELAY(REL,1); py=1; BUTTON\_EVENT(tp,6) { } PUSH() } } { checkMode = "A"; //A 模式 RELEASE() } { } } } BUTTON\_EVENT(tp,5) 6.9.7 矩阵的控制 DEFINE\_DEVICE { PUSH() tp = T:10:TP;mcom = M:1000:COM;{ checkMode = "V"; //V 模式 **DEFINE VARIABLE** } string checkMode =""; } string outstr = ""; //选择输出 string instr =""; BUTTON\_EVENT(tp,1) **DEFINE\_FUNCTION** { //矩阵输出函数 PUSH() void shuchu() { { outstr ="1"; } SEND COM(mcom,1,instr+checkMode+outs } tr+"."); } BUTTON\_EVENT(tp,2) { DEFINE\_START PUSH() SET COM(mcom,1,9600,8,0,10,0,232); { outstr ="2"; DEFINE\_EVENT } //模式选择 } BUTTON\_EVENT(tp,4) BUTTON\_EVENT(tp,3) { PUSH() {

```
PUSH()
    {
        outstr ="3";
    }
}
// 选择输入
BUTTON_EVENT(tp,11)
{
    PUSH()
    {
        instr ="1";
        shuchu();
    }
}
BUTTON_EVENT(tp,12)
{
    PUSH()
    {
        instr ="2";
        shuchu();
    }
}
BUTTON_EVENT(tp,13)
{
    PUSH()
    {
        instr ="3";
        shuchu();
    }
}
BUTTON_EVENT(tp,100)
{
    PUSH()
    {
        SEND_COM(mcom,1,instr +"All.");
```

}

}

# 第七章、常见问题与排除

| 故障问题        | 解决方法                            |  |  |  |
|-------------|---------------------------------|--|--|--|
| 触屏无法控制主机    | ● 检查触屏工程的按钮 Join No.值是否与主机程序中触屏 |  |  |  |
|             | 的 JOIN NO.相同;                   |  |  |  |
|             | • 检查触屏 ID 是否分别与主机程序中触屏 ID 相同;   |  |  |  |
|             | • 检查接收器与控制主机之间的连线是否正确无误;        |  |  |  |
|             | • 检查接收器是否装上天线,触屏与接收器是否工作在有效     |  |  |  |
|             | 的距离范围里;                         |  |  |  |
|             | • 请检查触屏与接收器近距离控制是否能控,不能控制可能     |  |  |  |
|             | 接收器或触屏其中一个设备有问题,请送专业人员检修。       |  |  |  |
| 电脑无法给触屏下载程序 | • 检查 USB 数据线是否连接正确;             |  |  |  |
|             | • 检查触屏的驱动是否安装成功,此情况可重新安装驱动程     |  |  |  |
|             | 序解决;                            |  |  |  |
|             | • 检查触屏用户程序是否与触屏型号相同;            |  |  |  |
|             | • 检查电脑 USB 口是否能正常工作使用;          |  |  |  |
|             | • 检查触屏是否已接通电源并点亮触屏。             |  |  |  |
| 触屏无显示       | • 触屏电池的电量可能用完,此时请充电;            |  |  |  |
|             | • 触屏充电时请确定电源适配器已经接正确;           |  |  |  |
|             | • 检查触屏电池是否安装不良,此时请取出电池重新安装可     |  |  |  |
|             | 解决。                             |  |  |  |
| 触摸触屏按钮无反应   | • 可能触屏出现漂移现象,请进入设置页重新校准坐标可解     |  |  |  |
|             | 决问题;                            |  |  |  |
|             | • 在触屏用户程序中查按钮是否画错成文本,重新修正按钮     |  |  |  |
|             | 可解决;                            |  |  |  |
|             | • 检查触屏是否电量不足,请及时充电。             |  |  |  |